# **TUTORIEL BADNET** Circuit jeunes 67

# **CODEP 67 – Séverine SCHOTTER**

Version 2 – le jeudi 12 novembre 2017 - supprimer les absents

Version 3 – le lundi 27 novembre 2017 - les scoreurs / sauvegarde et restauration du fichier

Version 4 – le lundi 22 janvier 2018 – problème temps de repos

Version 5 – le jeudi 31 octobre 2019 – interface badnet évolution + version test avant la compétition

Version 6 - le jeudi 17 mars 2022 - le pointage (impression)

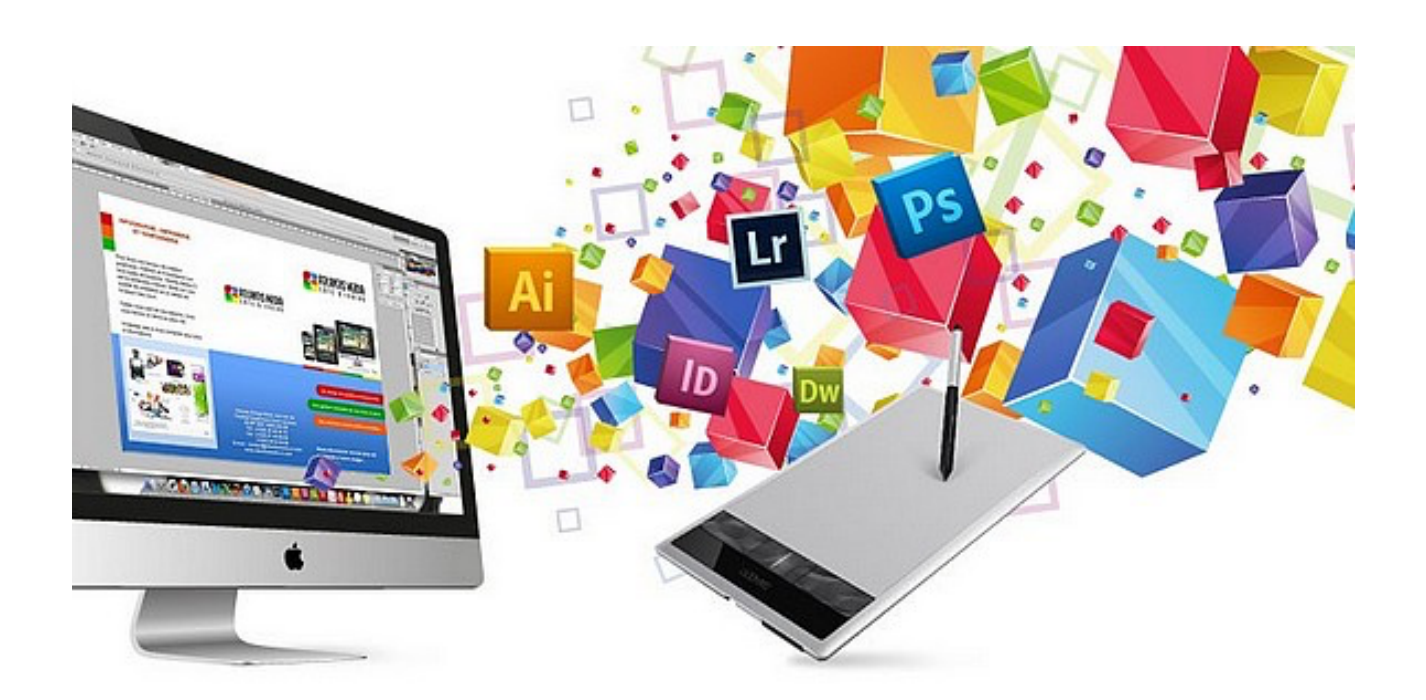

# <u>TUTORIEL</u> <u>Badnet</u> Table de marque / JA

Sommaire :

- 1) Lancement du logiciel le jour de la compétition + version test
- 2) Inscriptions / absences
- 3) Tableaux : création des poules (format et placement des joueurs)
- 4) Echéanciers : planning de la compétition
- 5) <u>Déroulement : gestion de la compétition (impression des documents + scores)</u>
- 6) Enregistrer à la fin de la journée la compétition (sauvegarde)
- 7) <u>Pointage</u>

### 1) LANCEMENT DU LOGICIEL

#### Se connecter :

- 1 à la compétition le jour J
- 2 à la version test

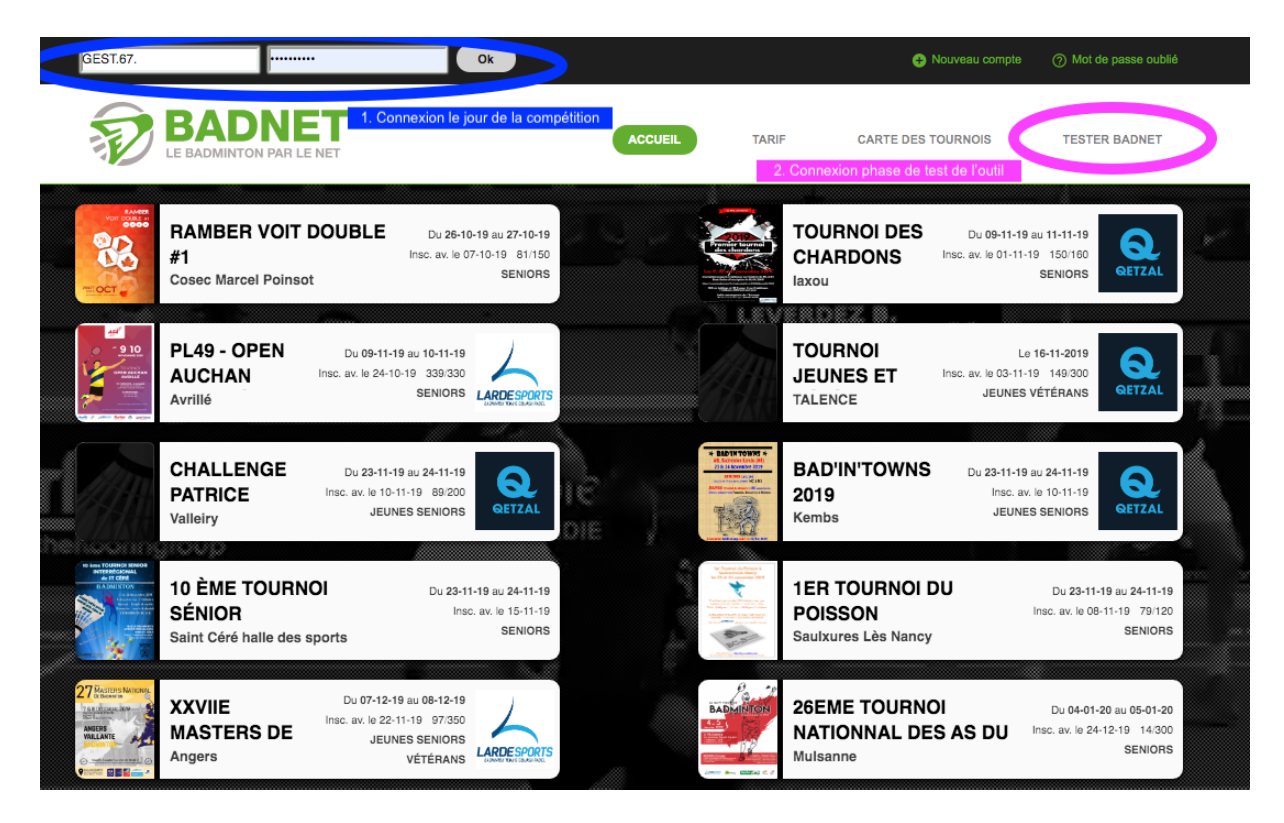

Veuillez-vous connecter avec votre identifiant pour la phase test

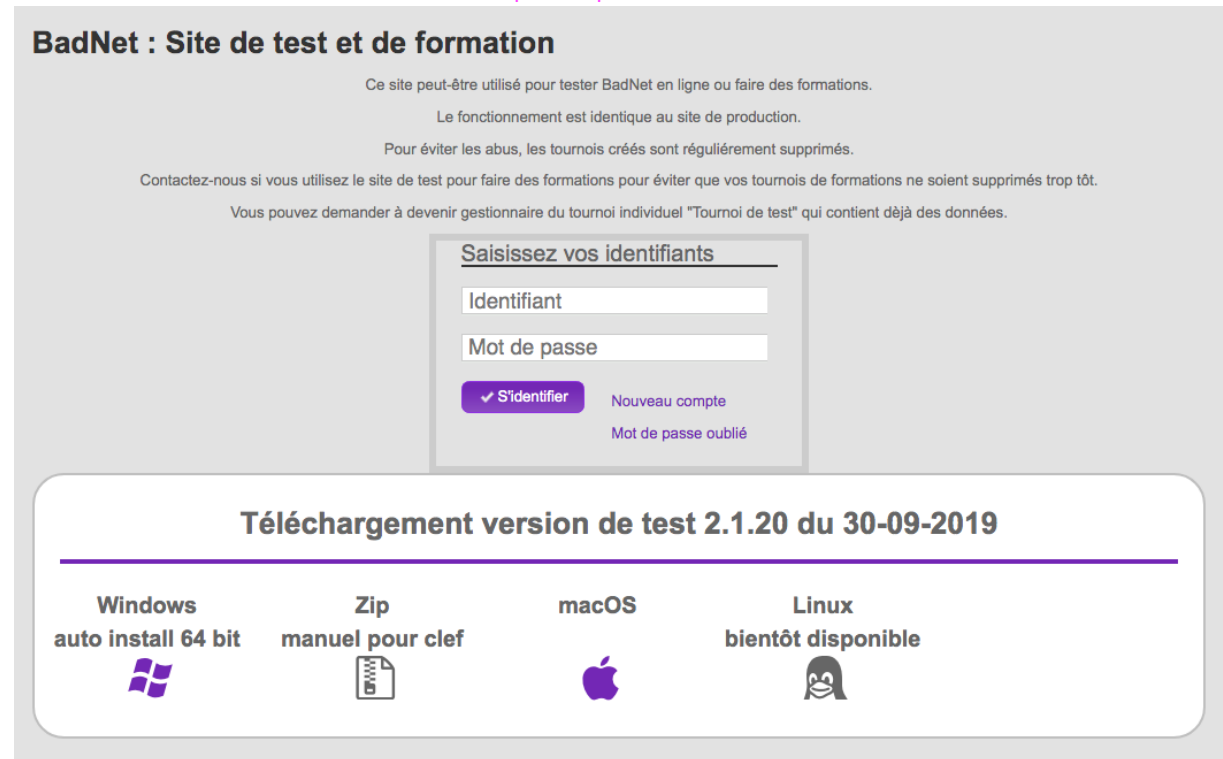

Choisir la compétition : *circuit jeunes 67* .....

| E BADMINTON PAR LE NET                                                                                                    | ACCUEIL                                                                                                    | NON COMPTE TARIF                                                                                            | CARTE DES TOURNOIS                                                                                               | TESTER BADNET                                     |
|----------------------------------------------------------------------------------------------------|----------------------------------------------------------------------------------------------------|----------------------------------------------------------------------------------------------------|----------------------------------------------------------------------------------------------------|---------------------------------------------------|
| Accueil 1 Tableau de bord                                                                                                    | Compétitions                                                                                                    | itres 🏦 Mon comité ♀ Salles 🏚 Réglage                                                                       | s එ Dé                                                                                                    | connexion                                         |
| Portefeuille : 0.00 €<br>ⓒ Aller au portefeuille                                                                                                    | Ticknets : 40734                                                                                                    | Ma boutique : 0.00 €                                                                                        | Mes achats : 0 artic                                                                                             | les                                               |
| Compétition                                                                                                    | IS                                                                                                    |                                                                                                    |                                                                                                    |                                                   |
| Demandes à traite                                                                                                    | r                                                                                                    |                                                                                                    |                                                                                                    |                                                   |
| Liste des demandes<br>Date Validité Aute                                                                                                    | ur .                                                                                                    | Demande                                                                                                    |                                                                                                    | Action                                            |
| 29-10-19 01-11-19 Chaumande Ber<br>29-10-19 01-11-19 Chaumande Ber<br>Circuits                                                                                    | trand Interclubs départementaux du Bas-Rhi<br>trand Interclubs départementaux du Bas-Rhi<br>+ Créer un événement + Inscrire (                               | iin; rencontre : ABCM-1 - BCT-4 : Date propos<br>iin; rencontre : ABCM-1 - BCT-4 : Date propos<br>un joueur | iée : 2019-11-04 20:00<br>iée : 2019-11-04 20:00                                                                 | Accepter<br>Refuser                               |
| Classement Circuit jeunes 67<br>sud - simple                                                                                                    | Tournois organisés Tournois avec gest                                                                                                    | tion interne des inscriptions Tournois av                                                                   | c des joueurs inscrits Réception d'I                                                                             | 3                                                 |
| Classement Circuit Jeunes 67<br>nord - simple                                                                                                    | - Circuit jeunes 67 ZS J1<br>Joueurs enreaistrés : 196                                                                                                    | Circuit jeunes 67 ZS J2                                                                                     | Circuit jeunes 67 ZN J2                                                                                          |                                                   |
| Classement Circuit Jeunes 67<br>nord - double + MB                                                                                                    | Inscription à valider : 0<br>Argent à récupérer 140.001<br>Promotion                                                                                        | nscription à valider : 0<br>Argent à récupérer 0.006<br>Promotion                                           | Inscription à valider : 0<br>Argent à récupérer 0.006<br>Promotion                                               |                                                   |
| Classement Circuit Jeunes 67<br>sud - double + MB                                                                                                    |                                                                                                    |                                                                                                    |                                                                                                    |                                                   |
| Interclubs                                                                                                    | Joueurs enregistrés : 112                                                                                                    |                                                                                                    |                                                                                                    |                                                   |
|                                                                                                    | Promotion                                                                                                    |                                                                                                    |                                                                                                    |                                                   |
| 2) Version test<br>Accueil ⊥ Tableau de bord<br>Boutique © Finances de m                                                                                          | Promotion  Promotion  Compétitions  Mes arbitree on comité  Ticknets                                                                                        | s 🏛 Mesjuge-arbitres 🤽 I                                                                                    | Mon comité 💡 Salles 🌣                                                                                            | Réglages                                          |
| 2) Version test<br>Accueil 1 Tableau de bord<br>Boutique © Finances de m<br>Portefeuille : 0.00 €                                                                 | Promotion  Compétitions  Mes arbitres on comité  Ticknets  Ticknets : 11                                                                                    | s 🏛 Mesjuge-arbitres 🍇 i<br>0000 Ma b                                                                       | Mon comité ∮ Salles ¢<br>outique : 0.00 €                                                                        | Réglages<br>Mes achats : 0 articl                 |
| 2) Version test<br>Accueil 1 Tableau de bord<br>Boutique © Finances de m<br>Portefeuille : 0.00 €<br>© Aller au portefeuill                                       | Promotion  Compétitions  Mes arbitres on comité  Ticknets  Ticknets : 11  Acheter                                                                           | s ≜ Mesjuge-arbitres ዿ<br>0000 Ma b<br>des ≌ A                                                              | Mon comité ♀ Salles �<br>outique : 0.00 €<br>Iler à la boutique                                                  | Réglages<br>Mes achats : 0 articl                 |
| 2) Version test<br>Accuel 1 Tableau de bord<br>Boutique © Finances de m<br>Portefeuille : 0.00 €<br>© Aller au portefeuille                                       | Promotion  Compétitions  Mes arbitres  Compétitions  Ticknets  Ticknets: 11  Acheter ticknets                                                               | s ≜ Mesjuge-arbitres ½ I<br>0000 Ma b<br>des ≌ A                                                            | <sup>Mon comité</sup> ♀ Salles �<br>outique : 0.00 €<br>ller à la boutique                                       | Réglages<br>Mes achats : 0 articl                 |
| 2) Version test<br>Accueil 1 Tableau de bord<br>Boutique © Finances de m<br>Portefeuille : 0.00 €<br>Compétition                                                  | Promotion  Compétitions  Mes arbitres on comité  Ticknets  Ticknets : 10  Acheter ticknets  S                                                               | s ≜ Mesjuge-arbitres & t<br>00000 Ma b<br>∵des ≌ A                                                          | Mon comité ♀ Salles ✿<br>outique : 0.00 €<br>iler à la boutique                                                  | Réglages<br>Mes achats : 0 articl                 |
| 2) Version test<br>Accuei 1 Tableau de bord<br>Boutique © Finances de m<br>Portefeuille : 0.00 €<br>© Aller au portefeuille<br>Compétition<br>rcuits              | Promotion  Compétitions A Mes arbitrer on comité Ticknets  Ticknets : 11  Acheter ticknets  S  + Créer un tournoi de                                        | s ፹ Mes juge-arbitres ♣ I<br>00000<br>des ∰ A<br>sformation + Créer un                                      | Von comité ♀ Salles ♀<br>Outique : 0.00 €<br>Iler à la boutique<br>événement + Inscri                            | Réglages<br>Mes achats : 0 articl                 |
| 2) Version test<br>Accueil ⊥ Tableau de bord<br>Boutique © Finances de m<br>Portefeuille : 0.00 €<br>© Aller au portefeuille<br>Compétition<br>recuits<br>erclubs | Promotion Compétitions 	Mes arbitres on comité 	Ticknets  Ticknets : 11 Acheter ticknets. Ticknets. ticknets. Ticknets. Tournois organisés To               | s m Mesjuge-arbitres & 1<br>00000 Ma b<br>des A<br>formation + Créer un                                     | Mon comité ♀ Salles ♀<br>outique : 0.00 €<br>ller à la boutique<br>événement + Inscri<br>des inscriptions        | Réglages<br>Mes achats : 0 articl<br>re un joueur |
| 2) Version test<br>Accueil 1 Tableau de bord<br>Boutique © Finances de m<br>Portefeuille : 0.00 €<br>© Aller au portefeuille<br>Compétition<br>cuits<br>erclubs   | Promotion  Compétitions A Mes arbitres on comité Ticknets  Ticknets : 11  Acheter ticknets  C - Créer un tournol de Tournois organisés To Formations Stages | s m Mesjuge-arbitres ≗ t<br>00000 Ma b<br>des m A<br>formation + Créer un<br>purnois avec gestion interne   | Von comité ♀ Salles ♀<br>Outique : 0.00 €<br>Iler à la boutique<br>événement + Inscri<br>des inscriptions Tourné | Réglages<br>Mes achats : 0 articl<br>re un joueur |

connexion

# 2) INSCRIPTIONS / ABSENCES

Vous souhaitez rajouter un joueur le jour J, possible à condition qu'il soit licencié et de la décision du JA.

| cription – joue                                                           | eurs – ajouter un joueur                                                                                                    |                             |                                                                        |                                       |                                     |                                    |
|---------------------------------------------------------------------------|----------------------------------------------------------------------------------------------------|-----------------------------|------------------------------------------------------------------------|---------------------------------------|-------------------------------------|------------------------------------|
| COMITÉ DÉPARTEMENTAL                                                      | . 67 - GEST.67.00.000                                                                                                    |                             |                                                                        |                                       |                                     | × Déconnexion                      |
| 🕤 BAI                                                                     |                                                                                                    | MONICO                      |                                                                        | RIE (                                 | ADTE DES TOUDNOIS                   | TECTED DADNET                      |
|                                                                           | ITON PAR LE NET                                                                                                    | MON CON                     |                                                                        | AIT A                                 | ARTE DES TOURNOIS                   | TESTER BADRET                      |
|                                                                           |                                                                                                    |                             |                                                                        |                                       |                                     |                                    |
|                                                                           |                                                                                                    |                             |                                                                        |                                       |                                     |                                    |
| 合 Accuei<br>四 Boution                                                     | I <u>1</u> Tableau de bord                                                                                                    | Mes juge-arbitres 🧕         | Mon comité 💡 Salles                                                    | Réglages                              | () Déc                              | nnexion                            |
|                                                                           |                                                                                                    |                             |                                                                        |                                       |                                     |                                    |
| Circ                                                                      | uit jeunes 67 ZS J1 06 octobre 20                                                                                                    | 19                          |                                                                        |                                       |                                     |                                    |
| 🎓 Tournoi                                                                 | A Préférence & Inscriptions Tableaux (8) O Echéan                                                                                                    | cier 🖑 Convocs 😮            | Déroulement 🖈 Pointag                                                  | je 🛱 Transfert                        |                                     |                                    |
| 1 Promotio                                                                | n/Affiche 🎍 Partenarie 🚊 Juge-arbitre C Rotations arbitres                                                                                                    | s 🕲 Finances 🍷 Bu           | wette 🔨 Toolbox 🔘 N                                                    | failing 🔉 Tchat (f                    | ))                                  |                                    |
| Inform                                                                    | ations du tournoi                                                                                                    |                             |                                                                        |                                       |                                     |                                    |
| Gircuit is                                                                | eunes 67 ZS J1                                                                                                    |                             | Lien<br>Vous avez des q                                                | public vers votre<br>uestions ? Consu | tournoi<br>tez la FAQ BadNet        |                                    |
| ,                                                                         | Obstausbargen at Stutzbeim                                                                                                    | Aucun anni                  | versaire aujourd'h                                                     | ui                                    |                                     |                                    |
| Omanica                                                                   | Lieu : ODEP 67                                                                                                    | Publication                 | des données                                                            |                                       |                                     |                                    |
| Premier                                                                   | iour: 06-10-2019                                                                                                    | Confident                   | les données                                                            | ires pourent unit                     | las dannéas                         |                                    |
| Dernier                                                                   | jour : 06-10-2019                                                                                                    | Contidenti                  | Les utilisateurs neu                                                   | went consulter le                     | irs données personnelles denuis     | lour                               |
| Nb                                                                        | . max 1                                                                                                    | 0                           | compte                                                                 |                                       |                                     |                                    |
| table                                                                     | Date limite d'inscription                                                                                                    | Public                      | Les informations so                                                    | ont visibles par to                   | R                                   |                                    |
|                                                                           | 20-09-2019                                                                                                    | Ca                          | tégorie 🧲                                                              | ) 🖯                                   | Θ                                   |                                    |
|                                                                           | 20-03-2013                                                                                                    | Jo                          | oueurs C                                                               |                                       | ۲                                   |                                    |
| O Les ins                                                                 | scriptions sont closes.                                                                                                    | Con                         | vocations C                                                            |                                       | ۲                                   |                                    |
|                                                                           |                                                                                                    | Ech                         | néancier C                                                             |                                       | ۲                                   |                                    |
|                                                                           |                                                                                                    | Ta                          | ableau C                                                               |                                       | ۲                                   |                                    |
| Dernières                                                                 | inscriptions en ligne                                                                                                    |                             |                                                                        |                                       |                                     |                                    |
|                                                                           |                                                                                                    | <4 Page 1 sur 0             | ▶> ▶I 25 \$                                                            |                                       | Aucun enregistremen                 | à afficher                         |
| # D                                                                       | ate Objet                                                                                                    |                             | Messa                                                                  | ge                                    |                                     | Action                             |
|                                                                           | 14                                                                                                    | Page 1 sur 0                | ▶> ▶  25 <del>\$</del>                                                 |                                       | Aucun enregistremen                 | aamoner                            |
|                                                                           |                                                                                                    |                             |                                                                        |                                       |                                     |                                    |
|                                                                           |                                                                                                    |                             |                                                                        |                                       |                                     |                                    |
|                                                                           |                                                                                                    | ACCUEIL                     | COMPTE TARIF                                                           | CARTE DE                              | TOURNOIS TESTER BADNE               | r                                  |
|                                                                           |                                                                                                    |                             |                                                                        |                                       |                                     |                                    |
|                                                                           |                                                                                                    |                             |                                                                        |                                       |                                     |                                    |
| ueil 🤰 Tableau de bord 🖤 Compétit                                         | ions 🔨 Mes arbitres 🏦 Mes juge-arbitres 🛓 Mon comité ♀ Salles 🏚 Réglages<br>Tricknets                                                                                                    |                             |                                                                        |                                       |                                     | 9                                  |
|                                                                           |                                                                                                    |                             |                                                                        |                                       |                                     |                                    |
| cuit jeunes 67 Za                                                         | <b>5 J</b> ] 06 octobre 2019                                                                                                    |                             |                                                                        |                                       |                                     |                                    |
| ui 🔧 Préférence 🛛 🏝 Inscriptions 🚺<br>stion/Affiche 🏜 Partenaire 🛄 Juge-a | Tableaux (8)      Crite Chéancler     Convocs     Convocs     Con | art<br>shat (0)             |                                                                        |                                       |                                     |                                    |
| iptions                                                                   | <b></b>                                                                                                    |                             |                                                                        |                                       |                                     |                                    |
|                                                                           | A Costion des journes                                                                                                    |                             |                                                                        |                                       |                                     |                                    |
| Réglages inscription en ligne                                             |                                                                                                    |                             |                                                                        |                                       |                                     |                                    |
| Frais d'inscriptions                                                      | Nom ou licence : D Chercher I + Ajouter un joueur                                                                                                    | Ajouter un joueur étr       | anger $\phi$ Maj CCPH                                                  | Aligidub                              | frôler les licences 📋 Fichier Excel | Recalculer les frais d'inscription |
| Inscriptions en attente (0)                                               |                                                                                                    |                             |                                                                        |                                       |                                     |                                    |
| Joueurs inscrits (196)                                                    | Le classement de tous les joueurs doit être celui du 22-09-2019. Utilise                                                                                                    | z le bouton 'Maj CCPH' pour | mettre à jour les classements.                                         |                                       |                                     |                                    |
| Carences/Sanctions (0) 2                                                  | Joueurs inscrits                                                                                                    |                             | ra ka Page 1 sur 4 🕞                                                   | ⊳। 50 €                               |                                     | Enregistrements 1 -                |
| Forfaits/Wo (0)                                                           | H Date Licence H/F Nom     20.05.2019 06950731 H AISPI Marke allori                                                                                                    | Catégorie                   | Ct.                                                                    | trashouro                             | Instance                            | R                                  |
| Joueurs en recherche                                                      | 2 18-09-2019 07228945 H ANGST Cyril                                                                                                    | U15-Min1                    | NC, NC, NC - 19-09-2019 Les Cr                                         | aquettes Du Ried                      |                                     |                                    |
| Commentaires joueurs (0)                                                  | 3 19-09-2019 06902573 H ARNOLD Julian<br>4 23-09-2019 06769162 H BACKERT Martin                                                                                                    | U15-Min2 F<br>U17-Cad2 I    | P10, P10, P11 - 20-09-2019 Badmir<br>P10, P11, P12 - 23-09-2019 Badmir | ton Club Ostwald                      |                                     |                                    |
| Instances (26)                                                            | 5 18-09-2019 07016831 H BARTHEL Camille                                                                                                    | U15-Min2                    | P10, P11, P12 - 19-09-2019 Les Cr                                      | aquettes Du Ried                      |                                     |                                    |
| Officiels (0)                                                             | 7 18-09-2019 07305574 H BARTHEL LOuison                                                                                                    | U13-Ben1 F<br>U15-Min2      | NC, NC, NC - 19-09-2019 Les Cr<br>SC Sel                               | estat                                 |                                     |                                    |
| Autres incrits (0)                                                        | 8 18-09-2019 07264370 H BECHET BUNNER Bastien<br>9 18-09-2019 07258412 H BEDEL Evan                                                                                                    | U11-Pou1<br>U13-Ben1        | -, -, 19-09-2019 Badmin<br>NC, NC, NC - 19-09-2019 Badmin              | ton Illkirch-graffenstaden            |                                     |                                    |
|                                                                           | 10 25-09-2019 07020230 F BELL Manon                                                                                                    | U17-Cad1                    | D9, P10, P12 - 25-09-2019 Molshe                                       | im Olympique Club                     |                                     |                                    |

| <sup>e</sup> Circuit jeunes 67 ZS                                                           | S J1 06 actabre 2019                                                                                                    |
|---------------------------------------------------------------------------------------------|----------------------------------------------------------------------------------------------------|
| 🖈 Tournoi 🦄 Préférences 🛓 Inscriptions 📍                                                    | t Tableaux (8) ● Einheimeinr Ó Connocs € Déroulement → Pointage 🛱 Transfert                                                                                                    |
| Promotion/Affiche      Artenaire      Juge-a                                                | erbitre C Rotations arbitres @ Finances ¥ Buvelle & Toobox @ Mailing @ Tohat (0)                                                                                                    |
| Inscriptions                                                                                |                                                                                                    |
| Réglages inscription en ligne<br>Frais d'inscriptions<br>Inscriptions en attente (0)        | Ajout d'un joueur L'inscription de joueur coute 23 ticknets par joueur inscrit. Its sont déduits du porte monnaie du propiétaire du tournoi à chaque ajout d'un nouveau joueur. Renseigners au moins un nôthe de recherche puis utiliser le bouton Disenteur. Pour rechercher un joueur d'un dub non inscrit, choisiasse le dobanne laite Chué. Pour rechercher un joueur d'un dub non inscrit, choisiasse le dobannem puis le club dans la laite Chué. Pour enterteur un joueur d'un dub non inscrit, choisiasse le dopantement puis le club dans la laite Chué. |
| Joueurs inscrits (196)<br>Carences/Sanctions (0)<br>Forfaits/Wo (0)<br>Joueurs en recherche | Genne:                                                                                                    |
| Commentaires joueurs (0)<br>Instances (26)<br>Officiels (0)<br>Autres incrits (0)           |                                                                                                    |

Soit rechercher par le nom ou le numéro de licence, et où en spécifiant le CODEP + le club.

Définir la catégorie de jeu du joueur : PES= Poussin Espoir BES= Benjamin Espoir BEX= Benjamin Excellence Etc...

| scriptions en ligne  | Ajout d'un joueur                                                                                                    |
|----------------------|----------------------------------------------------------------------------------------------------|
| comparente en lighte | L'inscription de joueur coute 15 ticknets par joueur inscrit. Ils sont déduits du porte monnaie du propiétaire du tournoi à chaque ajout d'un                                                                                                    |
| Instances            | nouveau joueur.                                                                                                    |
| Joueurs              | Pour rechercher un joueur d'un club dejà inscrit, choisissez le club dans la liste 'Club'.<br>Pour rechercher un joueur d'un club non inscrit, choisissez le departement puis le club dans la liste 'Club'.                                                                                                    |
| Officiels            | Pour enregistrer un joueur, cliquer sur son nom.                                                                                                    |
| Autres incrits       | Genre : ····   Codep : Choisissez le comité dépar   Catégorie : ····                                                                                                    |
| Pointage             | Nom ou licence : SCHOTTER Club : Choisir un club Club : Choisir un club                                                                                                    |
|                      |                                                                                                    |
| Accréditations       | Ajouter un joueur étranger     Ajouter des joueurs     P Chercher  SCHOTTER Séverine - 00345577 - D8,R6,D7 - Sénior                                                                                                    |
| Accréditations       | Ajouter un joueur étranger     Ajouter un joueur étranger     Ajouter un joueur étranger |
| Accréditations       | Ajouter un joueur étranger     Ajouter des joueurs     P Chercher  SCHOTTER Séverine - 00345577 - D8,R6,D7 - Sénior  Enregistrement  Club : inscrire avec son club  (1) Inscrit le : 09-10-0017                                                                                                    |
| Accréditations       | Ajouter un joueur étranger     e* Importer des joueurs     Chercher  SCHOTTER Séverine - 00345577 - D8,R6,D7 - Sénior  Enregistrement  Club : inscrire avec son club  (*) Inscrit le : 03-10-2017  Chercher                                                                                                    |
| Accréditations       | ✓ Ajouter un joueur étranger ← Importer des joueurs                                                                                                    |
| Accréditations       | ✓ Ajouter un joueur étranger ← Importer des joueurs                                                                                                    |
| Accréditations       | ✓ Ajouter un joueur étranger ← Importer des joueurs                                                                                                    |
| Accréditations       | ✓ Ajouter un joueur étranger ← Importer des joueurs                                                                                                    |
| Accréditations       | <ul> <li>✓ Ajouter un joueur étranger</li> <li>✓ Importer des joueurs</li> <li>✓ Chercher</li> </ul> SCHOTTER Séverine - 00345577 - D8,R6,D7 - Sénior Enregistrement <ul> <li>Club : inscrire avec son club</li> <li>(*) Inscrit le : 03-10-2017</li> <li>(*) Arrivée le : 15-10-2017</li> <li>(*) Arrivée le : 15-10-2017</li> <li>(*) A : 08:00</li> <li>✓ Liste d'attente Position : 179</li> </ul> Définir la catégorie de jeu du joueur                                                                                                    |

#### EN CAS D'ABSENCE ????

| rableaux / participo                                              | unts / enie                | ver les participants                                          |                                         |               |                |                   |                |                |
|-------------------------------------------------------------------|----------------------------|---------------------------------------------------------------|-----------------------------------------|---------------|----------------|-------------------|----------------|----------------|
| <sup>e</sup> Circuit jeunes 6                                     | 7 Z <mark>S .11</mark> .06 | octobre 2019                                                  |                                         |               |                |                   |                |                |
| A Taumai A Drátáranana 🧐 Janari                                   | ation Tablacum (9          | Estadonarias 🖞 Converse C Dáravánment 👌 Baiatona 📑 Ta         | anafast                                 |               |                |                   |                |                |
| If Promotion/Affiche APartenaire                                  | T Juge 1 100 C 10          | ation bitres © Finances 🖗 Buvette 🔨 Toolbox 🔘 Maiing 🖓        | Tchat (0)                               |               |                |                   |                |                |
|                                                                   |                            | 1                                                             | 2 · · · · · · · · · · · · · · · · · · · |               |                |                   |                |                |
| Tableaux                                                          |                            |                                                               |                                         |               |                |                   |                |                |
| Nom : P Ch                                                        | ercher 🖈 Créat             | ion guidée + Nouveau tableau 📋 Joueurs/Paires XIs             | a Stats pdf a Tal                       | oleaux pdf    | a Palma        | rés 🔍 🔍 N         | ombre de sorta | ants par poule |
|                                                                   |                            |                                                               |                                         |               |                |                   |                |                |
|                                                                   |                            |                                                               | Consultez la documentatio               | n sur les tai | bleaux pour to | ut savoir         |                |                |
| Nom                                                               |                            |                                                               | Sigle                                   | Disci.        | Cote min.      | Cote max.         | Catégorie      | Clt            |
| Benjamin                                                          |                            |                                                               |                                         |               |                |                   |                |                |
| Simple Homme Benjamin                                             | 2                          |                                                               | SH U13-Ber                              | SH            | 0              | 64                | U9-Mini - U    | N1             |
| Simple Come Conjamin                                              | 4                          |                                                               | SD U13-Ber                              | SD            | 0              | 64                | U9-Mini - U    | N1             |
| Cadet                                                             |                            |                                                               |                                         |               |                |                   |                |                |
| <ul> <li>Simple Homme Cadet</li> <li>Simple Dome Cadet</li> </ul> |                            |                                                               | SH U17-Cat                              | I SH          | 0              | 32                | U9-Mini - U    | N1             |
| Minimo                                                            |                            |                                                               | 30'017-040                              | 30            | U              | 32                | 03-14111-0     | - NI           |
| 9. Simple Homme Minime                                            |                            |                                                               | SH U15-Min                              | SH            | 2.35           | 64                | LIQ-Mini - LI  | N1             |
| <ul> <li>Simple Dame Minime</li> </ul>                            |                            |                                                               | SD U15-Min                              | SD            | 0              | 64                | U9-Mini - U    | N1             |
| Minime excellence                                                 |                            |                                                               |                                         |               |                |                   |                |                |
| Simple Homme Minime excellence                                    | e                          |                                                               | SH Min Exc                              | SH            | 7.57           | 236.48            | U11-Pou - I    | NC - N1        |
| Poussin                                                           |                            |                                                               |                                         |               |                |                   |                |                |
| Simple Homme Poussin                                              |                            |                                                               | SH U11-Pou                              | SH            | 0              | 64                | U9-Mini - U    | N1             |
|                                                                   |                            |                                                               |                                         |               |                |                   |                |                |
|                                                                   |                            |                                                               |                                         |               |                |                   |                |                |
| <sup>0</sup> Circuit jeunes 67 2                                  | ZS J1 06 actubr            | 2010                                                          |                                         |               |                |                   |                |                |
| onount journoo or a                                               |                            | 2013                                                          |                                         |               |                |                   |                |                |
| A Tournoi A Préférences & Inscriptions                            | Tableaux (8) 🕚 Ec          | téancier Ó Convocs € Déroulement 🖈 Pointage 🖽 Transfert       |                                         |               |                |                   |                |                |
| 1 Promotion/Affiche 🎍 Partenaire 🥅 Jug                            | ge-arbitre C Rotations a   | bitres © Finances Y Buvette i Toolbox @ Mailing Set Tchat (0) |                                         |               |                |                   |                |                |
| Tableaux                                                          |                            |                                                               |                                         |               |                |                   |                |                |
| Nom : P Cherche                                                   | er 🔺 Création guid         | ée 🛛 + Nouveau tableau 📋 Joueurs/Paires XIs 🔍 🔒 Stats pd      | a Tableaux pdf a Pa                     | marés         | Nombre de so   | ortants par poule |                |                |
|                                                                   |                            |                                                               |                                         |               |                |                   | -              |                |
|                                                                   |                            | Consultez la documenta                                        | tion sur les tableaux pour tout savo    | ir            |                |                   |                |                |
| Simple Homme Benjar                                               | min                        |                                                               |                                         |               |                |                   |                |                |
| Simple Homme Benjamin-SH U13-                                     | -Ben - Cote Ffbad 2        | .00 points                                                    |                                         |               |                |                   |                |                |
|                                                                   | Participante               |                                                               |                                         |               |                |                   |                |                |
| Définition                                                        | Turticipants               |                                                               |                                         |               |                |                   |                |                |
| Destiningente (25)                                                | Ajouter des part           | cipants Enlever des participants 2                            |                                         |               |                |                   |                |                |
| Participants (35)                                                 | Les libellés en rou        | ge indiquent les valeurs en dehors des limites du tableau.    |                                         |               |                |                   |                |                |
| Structure                                                         | Cliquer sur la colo        | nne 'Statut' d'un participant pour changer son status.        |                                         |               |                | Cat               | Club           | Clk Dana       |
| Placement                                                         | 1 16-09-2019               | A KLEIN Martin                                                |                                         |               | U              | 13-Ben 1          | EVE            | P10 22943      |
| Matches                                                           | 2 18-09-2019               | A HERRMANN Nathan                                             |                                         |               | U              | 13-Ben 2          | BADRIED        | P10 21025      |
| matorito                                                          | 3 18-09-2019               | A STEMMELEN Quentin                                           |                                         |               | U              | 13-Ben 1          | BCIG           | P10 21756      |
| Historique                                                        | 4 18-09-2019               | ≗ VILLETTE Oscar                                              |                                         |               | U              | 13-Ben 2 8        | BADRIED        | P11 34516      |
|                                                                   | 5 18-09-2019               | A DIEBOI D Aurélien                                           |                                         |               | U              | 11-Pou 2          | BCE            | - 0            |

#### Tableaux / participants / enlever les participants

#### Cocher les absents + enlever

| ATTENTIO<br>tégorie : T<br>bibliés en ro<br>Date<br>2. 09-2017<br>2. 09-2017 | Les paires choisies seront enlev      Les paires choisies seront enlev      Lutes      Charcher      Long Indiquent les valeurs en deho      NOM Prénom      SAMUEL Eliiot      TRAN THANH San      BATHEROSSE Maxime      LECOINTRE-MUNCK Eliott      STEIN Igor      HEINRCH Dilan      GACKEL-CITTON Enzo      YOUNSI Hugo      BECHET BUNNER Titouan      BLUM Thibaut      WAGNER-GAUTHIER Charles      SCHWARTZ Jamie      ARNOLD Julian      VANDEWALLE Malo      CHRIST Noé      ORTURDO Ling Indian | ees du tablee<br>Cat.<br>U13-Ben<br>U13-Ben<br>U13-Ben<br>U13-Ben<br>U13-Ben<br>U13-Ben<br>U13-Ben<br>U13-Ben<br>U13-Ben<br>U13-Ben<br>U13-Ben<br>U13-Ben<br>U13-Ben<br>U13-Ben<br>U13-Ben<br>U13-Ben<br>U13-Ben                                                                                                    | u et ne seront plus<br>du tableau.<br>Club<br>WOLFI BAD<br>BCO<br>CEBA<br>BADRIED<br>ASPTT<br>BADRIED<br>EVE<br>BADRIED<br>CCSSL<br>WOLFI.BAD<br>BCE<br>BT<br>BCO<br>MOC<br>BADRIED                                                                                                    | Cit<br>D9<br>D9<br>P10<br>P10<br>P10<br>P10<br>P10<br>P10<br>P10<br>P10<br>P10<br>P11<br>P11                                                                                                    | Rang<br>11440<br>11440<br>11816<br>15947<br>16551<br>17116<br>17724<br>18875<br>21273<br>21357<br>25742<br>25742<br>25742<br>25742<br>25742                                                                                                    | Points<br>13.63<br>13.53<br>13.53<br>12.21<br>7.96<br>6.62<br>5.99<br>6.62<br>5.99<br>6.63<br>5.99<br>6.63<br>5.99<br>6.63<br>5.99<br>6.63<br>9.99<br>6.64<br>4.00<br>3.94<br>2.93<br>2.241                                                                                                    | Tableau<br>SH BES<br>SH BES<br>SH BES<br>SH BES<br>SH BES<br>SH BES<br>SH BES<br>SH BES<br>SH BES<br>SH BES<br>SH BES<br>SH BES<br>SH BES                                                                                                    |
|----------------------------------------------------------------------------------------------------|----------------------------------------------------------------------------------------------------|----------------------------------------------------------------------------------------------------|----------------------------------------------------------------------------------------------------|----------------------------------------------------------------------------------------------------|----------------------------------------------------------------------------------------------------|----------------------------------------------------------------------------------------------------|----------------------------------------------------------------------------------------------------|
| tégorie : T<br>ibellés en ro<br>Date<br>2 09-2017<br>2 09-2017<br>2 09-2017<br>2 09-2017<br>2 09-2017<br>2 09-2017<br>2 09-2017<br>2 09-2017<br>2 09-2017<br>2 09-2017<br>2 09-2017<br>2 09-2017<br>2 09-2017<br>2 09-2017<br>2 09-2017<br>2 09-2017<br>2 09-2017                                                                                                    | Autes : C Charcher<br>uge indiquent les valeurs en deho<br>NOM Prénom<br>SAMUELE Ellioit<br>TRAN THANH Sen<br>BATHEROSSE Maxime<br>LECOINTRE-MUNCK Ellioit<br>STEIN Igor<br>HEINRCH Dilan<br>GACKEL-CITTON Enzo<br>YOUNSI Hugo<br>BECHET BUNNER Tilouan<br>BLUM Thibaut<br>WAGNER-GAUTHIER Charles<br>SCHWARTZ Jamie<br>ARNOLD Julian<br>VADDEWALLE Malo<br>CHRIST Noé                                                                                                    | rs des limites<br>Cat.<br>U13-Ben<br>U13-Ben<br>U13-Ben<br>U13-Ben<br>U13-Ben<br>U13-Ben<br>U13-Ben<br>U13-Ben<br>U13-Ben<br>U13-Ben<br>U13-Ben<br>U13-Ben                                                                                                    | du tableau.<br>Club<br>WOLFI.BAD<br>BGO<br>CEBA<br>BADRIED<br>ASPTT<br>BADRIED<br>EVE<br>BADRIED<br>CCSSL<br>WOLFI.BAD<br>BCE<br>BT<br>BCO<br>MOC<br>BADRIED                                                                                                    | Cit<br>D9<br>D9<br>P10<br>P10<br>P10<br>P10<br>P10<br>P10<br>P10<br>P10<br>P10<br>P11<br>P11                                                                                                    | Rang<br>11440<br>11440<br>11816<br>15947<br>16551<br>17116<br>17724<br>18875<br>21273<br>21357<br>25742<br>27938<br>28581                                                                                                    | Points<br>13.53<br>13.53<br>12.21<br>7.96<br>6.63<br>5.99<br>5.81<br>4.08<br>4.00<br>3.94<br>2.93<br>2.41                                                                                                    | Tableau<br>SH BES<br>SH BES<br>SH BES<br>SH BES<br>SH BES<br>SH BES<br>SH BES<br>SH BES<br>SH BES<br>SH BES<br>SH BES<br>SH BES                                                                                                    |
| bellés en ro<br>Date<br>2. 09-2017<br>2. 09-2017<br>2. 09-2017<br>20-09-2017<br>20-09-2017<br>20-09-2017<br>20-09-2017<br>20-09-2017<br>27-09-2017<br>27-09-2017<br>29-09-2017<br>29-09-2017<br>29-09-2017<br>29-09-2017                                                                                                    | uge indiquent les valeurs en deho<br>NOM Prénom<br>SAMUEL Elliott<br>TRAN THANH Sen<br>BATHEROSSE Maxime<br>LECOINTRE-MUNCK Eliott<br>STEIN Igor<br>HEINRICH Dilan<br>GACKEL-CITTON Enzo<br>YOUNSI Hugo<br>BECHET BUNNER Titouan<br>BECHET BUNNER Titouan<br>BLUM Thibaut<br>WAGNER-GAUTHIER Charles<br>SCHWARTZ Jamie<br>ARNOLD Julian<br>VANDEWALLE Malo<br>CHRIST Noé                                                                                                    | ra des limites<br>Cat.<br>U13-Ben<br>U13-Ben<br>U13-Ben<br>U13-Ben<br>U13-Ben<br>U13-Ben<br>U13-Ben<br>U13-Ben<br>U13-Ben<br>U13-Ben<br>U13-Ben<br>U13-Ben<br>U13-Ben                                                                                                    | du tableau.<br>Club<br>BCO<br>CEBA<br>BADRIED<br>BADRIED<br>BADRIED<br>BADRIED<br>BCE<br>BT<br>BCO<br>MOC<br>BADRIED                                                                                                    | Cit<br>D9<br>D9<br>P10<br>P10<br>P10<br>P10<br>P10<br>P10<br>P10<br>P10<br>P10<br>P11<br>P11                                                                                                    | Rang<br>11440<br>11440<br>11816<br>15947<br>16551<br>17116<br>17724<br>18717<br>18855<br>21273<br>21355<br>21273<br>21355<br>225742<br>27938<br>28581                                                                                                    | Points 13.53 13.53 13.53 12.21 7.96 6.66 6.23 5.99 5.81 4.08 4.00 3.94 2.93 2.41                                                                                                    | Tableau<br>SH BES<br>SH BES<br>SH BES<br>SH BES<br>SH BES<br>SH BES<br>SH BES<br>SH BES<br>SH BES<br>SH BES<br>SH BES<br>SH BES<br>SH BES                                                                                                    |
| Date<br>2. 09-2017<br>20-09-2017<br>29-09-2017<br>29-09-2017<br>20-09-2017<br>20-09-2017<br>20-09-2017<br>21-09-2017<br>27-09-2017<br>27-09-2017<br>29-09-2017<br>29-09-2017<br>29-09-2017                                                                                                    | NOM Prénom<br>SAMUEL Eliott<br>TRAN THANH San<br>BATHEROSSE Maxime<br>LECOINTRE-MUNCK Eliott<br>STEIN Igor<br>HEINRICH Dilan<br>GACKEL-CITTON Enzo<br>YOUNSI Hugo<br>BECHET BUNNER Titouan<br>BECHET BUNNER Titouan<br>BLUM Thibaut<br>WAGNER-GAUTHIER Charles<br>SCHWARTZ Jamie<br>ARNOLD Julian<br>VANDEWALLE Malo<br>CHRIST Noé                                                                                                    | Cat.<br>U13-Ben<br>U13-Ben<br>U13-Ben<br>U13-Ben<br>U13-Ben<br>U13-Ben<br>U13-Ben<br>U13-Ben<br>U13-Ben<br>U13-Ben<br>U13-Ben<br>U13-Ben                                                                                                    | Club<br>WOLFLEAD<br>BCO<br>CEBA<br>BADRIED<br>ASPTT<br>BADRIED<br>BADRIED<br>CCSSL<br>WOLFLEAD<br>BCE<br>BT<br>BCO<br>BADRIED                                                                                                    | Clt<br>D9<br>D9<br>P10<br>P10<br>P10<br>P10<br>P10<br>P10<br>P10<br>P10<br>P10<br>P10                                                                                                    | Rang<br>11440<br>11440<br>11816<br>15947<br>16551<br>17116<br>17724<br>18717<br>18855<br>21273<br>21257<br>21357<br>25742<br>27938<br>28561                                                                                                    | Points 13.53 13.53 13.53 12.21 7.96 6.63 6.23 5.99 5.81 4.08 4.00 3.94 2.93 2.41                                                                                                    | Tableau<br>SH BES<br>SH BES<br>SH BES<br>SH BES<br>SH BES<br>SH BES<br>SH BES<br>SH BES<br>SH BES<br>SH BES<br>SH BES                                                                                                    |
| 2 99-2017<br>2 99-2017<br>2 90-9-2017<br>29-09-2017<br>29-09-2017<br>29-09-2017<br>29-09-2017<br>29-09-2017<br>20-09-2017<br>27-09-2017<br>27-09-2017<br>29-09-2017<br>29-09-2017<br>29-09-2017<br>28-09-2017                                                                                                    | SAMUEL Elliott<br>TRAN THANH Sen<br>BATHEROSSE Maxime<br>LECOINTRE-MUNCK Eliott<br>STEIN Igor<br>HEINRICH Dilan<br>GACKEL-CITTON Enzo<br>YOUNSI Hugo<br>BECHET BUNNER Titouan<br>BECHET BUNNER Titouan<br>BLUM Thibaut<br>WAGNER-GAUTHIER Charles<br>SCHWARTZ Jamie<br>ARNOLD Julian<br>VANDEWALLE Malo<br>CHRIST Noé                                                                                                    | U13-Ben<br>U13-Ben<br>U13-Ben<br>U13-Ben<br>U13-Ben<br>U13-Ben<br>U13-Ben<br>U13-Ben<br>U13-Ben<br>U13-Ben<br>U13-Ben<br>U13-Ben                                                                                                    | WOLFLBAD<br>BOO<br>CEBA<br>BADRIED<br>ASPTT<br>BADRIED<br>EVE<br>BADRIED<br>CCSSL<br>WOLFLBAD<br>BCE<br>BT<br>BCO<br>MOC<br>BADRIED                                                                                                    | D9<br>D9<br>P10<br>P10<br>P10<br>P10<br>P10<br>P10<br>P10<br>P10<br>P10<br>P10                                                                                                    | 11440<br>11840<br>11816<br>15947<br>16551<br>17116<br>17724<br>18717<br>18855<br>21273<br>21357<br>25742<br>27938<br>28581<br>28581                                                                                                    | 13.53<br>13.53<br>12.21<br>7.96<br>6.23<br>5.99<br>5.81<br>4.08<br>4.00<br>3.94<br>2.93<br>2.41                                                                                                    | SH BES<br>SH BES<br>SH BES<br>SH BES<br>SH BES<br>SH BES<br>SH BES<br>SH BES<br>SH BES<br>SH BES<br>SH BES<br>SH BES                                                                                                    |
| 2 09-2017<br>0-9-2017<br>29-09-2017<br>01-10-2017<br>29-09-2017<br>29-09-2017<br>29-09-2017<br>29-09-2017<br>27-09-2017<br>27-09-2017<br>29-09-2017<br>29-09-2017<br>29-09-2017<br>29-09-2017                                                                                                    | TRAN THANH Sen<br>BATHEROSSE Maxime<br>LECOINTRE-MUNCK Eliott<br>STEIN Igor<br>HEINRICH Dilan<br>GACKEL-CITTON Enzo<br>YOUNSI Hugo<br>BECHET BUNNER Tilouan<br>BLUM Thibaut<br>WAGNER-GAUTHIER Charles<br>SCHWARTZ Jamie<br>ARNOLD Julian<br>VANDEWALLE Malo<br>CHRIST Noé                                                                                                    | U13-Ben<br>U13-Ben<br>U13-Ben<br>U13-Ben<br>U13-Ben<br>U13-Ben<br>U13-Ben<br>U13-Ben<br>U13-Ben<br>U13-Ben<br>U13-Ben<br>U13-Ben<br>U13-Ben<br>U13-Ben                                                                                                    | BCO<br>CEBA<br>BADRIED<br>ASPTT<br>BADRIED<br>EVE<br>BADRIED<br>CCSSL<br>WOLFI.BAD<br>BCE<br>BT<br>BCO<br>MOC<br>BADRIED                                                                                                    | D9<br>D9<br>P10<br>P10<br>P10<br>P10<br>P10<br>P10<br>P10<br>P10<br>P10<br>P11<br>P11                                                                                                    | 11440<br>11816<br>15947<br>16551<br>17116<br>17724<br>18717<br>18855<br>21273<br>21357<br>25742<br>27938<br>28581<br>28581                                                                                                    | 13.53<br>12.21<br>7.96<br>7.17<br>6.66<br>6.23<br>5.99<br>5.81<br>4.08<br>4.00<br>3.94<br>2.93<br>2.41                                                                                                    | SH BES<br>SH BES<br>SH BES<br>SH BES<br>SH BES<br>SH BES<br>SH BES<br>SH BES<br>SH BES<br>SH BES<br>SH BES                                                                                                    |
| 0-09-2017<br>29-09-2017<br>01-10-2017<br>29-09-2017<br>29-09-2017<br>29-09-2017<br>02-10-2017<br>27-09-2017<br>02-10-2017<br>29-09-2017<br>29-09-2017<br>29-09-2017<br>28-09-2017                                                                                                    | BATHEROSSE Maxime<br>LECOINTRE-MUNCK Eliott<br>STEIN Igor<br>HEINRICH Dilan<br>GACKEL-CITTON Enzo<br>YOUNSI Hugo<br>BECHET BUNNER Titouan<br>BLUM Thibaut<br>WAGNER-GAUTHIER Charles<br>SCHWARTZ Jamie<br>ARNOLD Julian<br>VANDEWALLE Malo<br>CHRIST Noé                                                                                                    | U13-Ben<br>U13-Ben<br>U13-Ben<br>U13-Ben<br>U13-Ben<br>U13-Ben<br>U13-Ben<br>U13-Ben<br>U13-Ben<br>U13-Ben<br>U13-Ben<br>U13-Ben<br>U13-Ben                                                                                                    | CEBA<br>BADRIED<br>ASPTT<br>BADRIED<br>EVE<br>BADRIED<br>CCSSL<br>WOLFI.BAD<br>BCE<br>BT<br>BCO<br>MOC<br>BADRIED                                                                                                    | D9           P10           P10           P10           P10           P10           P10           P10           P10           P10           P10           P11           P11           P11           P11                                                                                                    | 11816<br>15947<br>16551<br>17116<br>17724<br>18717<br>18855<br>21273<br>21357<br>25742<br>27938<br>28581<br>28581                                                                                                    | 12.21<br>7.96<br>7.17<br>6.66<br>6.23<br>5.99<br>5.81<br>4.08<br>4.00<br>3.94<br>2.93<br>2.41                                                                                                    | SH BES<br>SH BES<br>SH BES<br>SH BES<br>SH BES<br>SH BES<br>SH BES<br>SH BES<br>SH BES<br>SH BES<br>SH BES                                                                                                    |
| 29-09-2017<br>01-10-2017<br>29-09-2017<br>20-09-2017<br>29-09-2017<br>02-10-2017<br>27-09-2017<br>02-10-2017<br>27-09-2017<br>29-09-2017<br>29-09-2017<br>29-09-2017<br>28-09-2017                                                                                                    | LECOINTRE-MUNCK Eliott<br>STEIN Igor<br>HEINRICH Dilan<br>GACKEL-CITTON Enzo<br>YOUNSI Hugo<br>BECHET BUNNER Titouan<br>BLUM Thibaut<br>WAGNER-GAUTHIER Charles<br>SCHWARTZ Jamie<br>ARNOLD Julian<br>VANDEWALLE Malo<br>CHRIST Noé                                                                                                    | U13-Ben<br>U13-Ben<br>U13-Ben<br>U13-Ben<br>U13-Ben<br>U13-Ben<br>U13-Ben<br>U13-Ben<br>U13-Ben<br>U13-Ben<br>U13-Ben<br>U13-Ben                                                                                                    | BADRIED<br>ASPTT<br>BADRIED<br>EVE<br>BADRIED<br>CCSSL<br>WOLFI.BAD<br>BCE<br>BT<br>BCO<br>MOC<br>BADRIED                                                                                                    | P10<br>P10<br>P10<br>P10<br>P10<br>P10<br>P10<br>P10<br>P11<br>P11                                                                                                    | 15947<br>16551<br>17116<br>17724<br>18717<br>18855<br>21273<br>21357<br>25742<br>27938<br>28581<br>28581                                                                                                    | 7.96<br>7.17<br>6.66<br>6.23<br>5.99<br>5.81<br>4.08<br>4.00<br>3.94<br>2.93<br>2.41                                                                                                    | SH BES<br>SH BES<br>SH BES<br>SH BES<br>SH BES<br>SH BES<br>SH BES<br>SH BES<br>SH BES<br>SH BES                                                                                                    |
| 01-10-2017<br>29-09-2017<br>20-09-2017<br>29-09-2017<br>02-10-2017<br>26-09-2017<br>27-09-2017<br>27-09-2017<br>29-09-2017<br>29-09-2017<br>28-09-2017                                                                                                    | STEIN Igor<br>HEINRICH Dilan<br>GACKEL-CITTON Enzo<br>YOUNSI Hugo<br>BECHET BUNNER Titouan<br>BLUM Thibaut<br>WAGNER-GAUTHIER Charles<br>SCHWARTZ Jamie<br>ARNOLD Julian<br>VANDEWALLE Malo<br>CHRIST Noé<br>OCENTED Uito L                                                                                                    | U13-Ben<br>U13-Ben<br>U13-Ben<br>U13-Ben<br>U13-Ben<br>U13-Ben<br>U13-Ben<br>U13-Ben<br>U13-Ben<br>U13-Ben<br>U13-Ben                                                                                                    | ASPTT<br>BADRIED<br>EVE<br>BADRIED<br>CCSSL<br>WOLFI.BAD<br>BCE<br>BT<br>BCO<br>MOC<br>BADRIED                                                                                                    | P10<br>P10<br>P10<br>P10<br>P10<br>P10<br>P10<br>P11<br>P11<br>P11                                                                                                    | 16551<br>17116<br>17724<br>18717<br>18855<br>21273<br>21357<br>25742<br>27938<br>28581<br>28581                                                                                                    | 7.17<br>6.66<br>6.23<br>5.99<br>5.81<br>4.08<br>4.00<br>3.94<br>2.93<br>2.41                                                                                                    | SH BES<br>SH BES<br>SH BES<br>SH BES<br>SH BES<br>SH BES<br>SH BES<br>SH BES<br>SH BES<br>SH BES                                                                                                    |
| 29-09-2017<br>20-09-2017<br>29-09-2017<br>02-10-2017<br>26-09-2017<br>27-09-2017<br>27-09-2017<br>29-09-2017<br>29-09-2017<br>28-09-2017                                                                                                    | HEINRICH Dilan<br>GACKEL-CITTON Enzo<br>YOUNSI Hugo<br>BECHET BUNNER Titouan<br>BLUM Thibaut<br>WAGNER-GAUTHIER Charles<br>SCHWARTZ Jamie<br>ARNOLD Julian<br>VANDEWALLE Malo<br>CHRIST Noé                                                                                                    | U13-Ben<br>U13-Ben<br>U13-Ben<br>U13-Ben<br>U13-Ben<br>U13-Ben<br>U13-Ben<br>U13-Ben<br>U13-Ben<br>U13-Ben                                                                                                    | BADRIED<br>EVE<br>BADRIED<br>CCSSL<br>WOLFI.BAD<br>BCE<br>BT<br>BCO<br>MOC<br>BADRIED                                                                                                    | P10<br>P10<br>P10<br>P10<br>P10<br>P10<br>P11<br>P11<br>P11<br>P11                                                                                                    | 17116<br>17724<br>18717<br>18855<br>21273<br>21357<br>25742<br>25742<br>27938<br>28581<br>28581                                                                                                    | 6.66<br>6.23<br>5.99<br>5.81<br>4.08<br>4.00<br>3.94<br>2.93<br>2.41                                                                                                    | SH BES<br>SH BES<br>SH BES<br>SH BES<br>SH BES<br>SH BES<br>SH BES<br>SH BES<br>SH BES                                                                                                    |
| 20-09-2017<br>29-09-2017<br>26-09-2017<br>27-09-2017<br>02-10-2017<br>27-09-2017<br>29-09-2017<br>29-09-2017<br>28-09-2017                                                                                                    | GACKEL-CITTON Enzo<br>YOUNSI Hugo<br>BECHET BUINNER Titouan<br>BLUM Thibaut<br>WAGNER-GAUTHIER Charles<br>SCHWARTZ Jamie<br>ARNOLD Julian<br>VANDEWALLE Malo<br>CHRIST Noé<br>OPETINERD Life La                                                                                                    | U13-Ben<br>U13-Ben<br>U13-Ben<br>U13-Ben<br>U13-Ben<br>U13-Ben<br>U13-Ben<br>U13-Ben<br>U13-Ben                                                                                                    | EVE<br>BADRIED<br>CCSSL<br>WOLFI.BAD<br>BCE<br>BT<br>BCO<br>MOC<br>BADRIED                                                                                                    | P10<br>P10<br>P10<br>P10<br>P10<br>P11<br>P11<br>P11<br>P11                                                                                                    | 17724<br>18717<br>18855<br>21273<br>21357<br>25742<br>27938<br>28581                                                                                                    | 6.23<br>5.99<br>5.81<br>4.08<br>4.00<br>3.94<br>2.93<br>2.41                                                                                                    | SH BES<br>SH BES<br>SH BES<br>SH BES<br>SH BES<br>SH BES<br>SH BES<br>SH BES                                                                                                    |
| 29-09-2017<br>02-10-2017<br>26-09-2017<br>27-09-2017<br>02-10-2017<br>27-09-2017<br>29-09-2017<br>29-09-2017<br>28-09-2017                                                                                                    | YOUNSI Hugo<br>BECHET BUNNER Titouan<br>BLUM Thibaut<br>WAGNER-GAUTHIER Charles<br>SCHWARTZ Jamie<br>ARNOLD Julian<br>VANDEWALLE Malo<br>CHRIST Noé<br>GOELETED LIKE LE                                                                                                    | U13-Ben<br>U13-Ben<br>U13-Ben<br>U13-Ben<br>U13-Ben<br>U13-Ben<br>U13-Ben<br>U13-Ben                                                                                                    | BADRIED<br>CCSSL<br>WOLFI.BAD<br>BCE<br>BT<br>BCO<br>MOC<br>BADRIED                                                                                                    | P10<br>P10<br>P10<br>P11<br>P11<br>P11<br>P11<br>P11                                                                                                    | 18717<br>18855<br>21273<br>21357<br>25742<br>27938<br>28581                                                                                                    | 5.99<br>5.81<br>4.08<br>4.00<br>3.94<br>2.93<br>2.41                                                                                                    | SH BES<br>SH BES<br>SH BES<br>SH BES<br>SH BES<br>SH BES<br>SH BES                                                                                                    |
| 02-10-2017<br>26-09-2017<br>27-09-2017<br>02-10-2017<br>27-09-2017<br>29-09-2017<br>29-09-2017<br>28-09-2017                                                                                                    | BECHET BUNNER Titouan<br>BLUM Thibaut<br>WAGNER-GAUTHIER Charles<br>SCHWARTZ Jamie<br>ARNOLD Julian<br>VANDEWALLE Malo<br>CHRIST Noé<br>OFENERD UKALE                                                                                                    | U13-Ben<br>U13-Ben<br>U13-Ben<br>U13-Ben<br>U13-Ben<br>U13-Ben                                                                                                    | CCSSL<br>WOLFI.BAD<br>BCE<br>BT<br>BCO<br>MOC<br>BADRIED                                                                                                    | P10<br>P10<br>P10<br>P11<br>P11<br>P11<br>P11                                                                                                    | 18855<br>21273<br>21357<br>25742<br>27938<br>28581                                                                                                    | 5.81<br>4.08<br>4.00<br>3.94<br>2.93<br>2.41                                                                                                    | SH BES<br>SH BES<br>SH BES<br>SH BES<br>SH BES<br>SH BES                                                                                                    |
| 26-09-2017<br>27-09-2017<br>02-10-2017<br>27-09-2017<br>29-09-2017<br>29-09-2017<br>28-09-2017                                                                                                    | BLUM Thibaut<br>WAGNER-GAUTHIER Charles<br>SCHWARTZ Jamie<br>ARNOLD Julian<br>VANDEWALLE Malo<br>CHRIST Noé                                                                                                    | U13-Ben<br>U13-Ben<br>U13-Ben<br>U13-Ben<br>U13-Ben<br>U13-Ben                                                                                                    | WOLFI.BAD<br>BCE<br>BT<br>BCO<br>MOC<br>BADRIED                                                                                                    | P10<br>P10<br>P11<br>P11<br>P11<br>P11                                                                                                    | 21273<br>21357<br>25742<br>27938<br>28581                                                                                                    | 4.08<br>4.00<br>3.94<br>2.93<br>2.41                                                                                                    | SH BES<br>SH BES<br>SH BES<br>SH BES<br>SH BES                                                                                                    |
| 27-09-2017<br>02-10-2017<br>27-09-2017<br>29-09-2017<br>29-09-2017<br>28-09-2017                                                                                                    | WAGNER-GAUTHIER Charles<br>SCHWARTZ Jamie<br>ARNOLD Julian<br>VANDEWALLE Malo<br>CHRIST Noé<br>ODENEED Lis est de                                                                                                    | U13-Ben<br>U13-Ben<br>U13-Ben<br>U13-Ben<br>U13-Ben                                                                                                    | BCE<br>BT<br>BCO<br>MOC<br>BADRIED                                                                                                    | P10<br>P11<br>P11<br>P11<br>P11                                                                                                    | 21357<br>25742<br>27938<br>28581                                                                                                    | 4.00<br>3.94<br>2.93<br>2.41                                                                                                    | SH BES<br>SH BES<br>SH BES<br>SH BES                                                                                                    |
| 02-10-2017<br>27-09-2017<br>29-09-2017<br>29-09-2017<br>28-09-2017                                                                                                    | SCHWARTZ Jamie<br>ARNOLD Julian<br>VANDEWALLE Malo<br>CHRIST Noé                                                                                                    | U13-Ben<br>U13-Ben<br>U13-Ben<br>U13-Ben                                                                                                    | BT<br>BCO<br>MOC<br>BADRIED                                                                                                    | P11<br>P11<br>P11<br>P11                                                                                                    | 25742<br>27938<br>28581                                                                                                    | 3.94<br>2.93<br>2.41                                                                                                    | SH BES<br>SH BES<br>SH BES                                                                                                    |
| 27-09-2017<br>29-09-2017<br>29-09-2017<br>28-09-2017                                                                                                    | ARNOLD Julian<br>VANDEWALLE Malo<br>CHRIST Noé                                                                                                    | U13-Ben<br>U13-Ben<br>U13-Ben                                                                                                    | BCO<br>MOC<br>BADRIED                                                                                                    | P11<br>P11<br>P11                                                                                                    | 27938<br>28581                                                                                                    | 2.93<br>2.41                                                                                                    | SH BES<br>SH BES                                                                                                    |
| 29-09-2017<br>29-09-2017<br>28-09-2017                                                                                                    | VANDEWALLE Malo<br>CHRIST Noé                                                                                                    | U13-Ben<br>U13-Ben                                                                                                    | MOC<br>BADRIED                                                                                                    | P11                                                                                                    | 28581                                                                                                    | 2.41                                                                                                    | SH BES                                                                                                    |
| 29-09-2017<br>28-09-2017                                                                                                    | CHRIST Noé                                                                                                    | U13-Ben                                                                                                    | BADRIED                                                                                                    | P11                                                                                                    | 00440                                                                                                    |                                                                                                    |                                                                                                    |
| 28-09-2017                                                                                                    | ODENEDO Ulas abita                                                                                                    |                                                                                                    |                                                                                                    |                                                                                                    | 29116                                                                                                    | 2.00                                                                                                    | SH BES                                                                                                    |
|                                                                                                    | CREMERS Hippolyte                                                                                                    | U13-Ben                                                                                                    | WOLFI.BAD                                                                                                    | P12                                                                                                    | 40611                                                                                                    | 0.00                                                                                                    | SH BES                                                                                                    |
| 01-10-2017                                                                                                    | MASSIAS Clément                                                                                                    | U11-Pou                                                                                                    | ASPTT                                                                                                    | -                                                                                                    | 12293                                                                                                    | 0.00                                                                                                    | SH BES                                                                                                    |
| 02-10-2017                                                                                                    | STEINMANN Augustin                                                                                                    | U13-Ben                                                                                                    | CCSSL                                                                                                    | NC                                                                                                    | 62789                                                                                                    | 0.00                                                                                                    | SH BES                                                                                                    |
| 26-09-2017                                                                                                    | DAEFFLER Guillaume                                                                                                    | U13-Ben                                                                                                    | WOLFI.BAD                                                                                                    | NC                                                                                                    | 62789                                                                                                    | 0.00                                                                                                    | SH BES                                                                                                    |
| 01-10-2017                                                                                                    | MASSIAS Paul                                                                                                    | U11-Pou                                                                                                    | ASPTT                                                                                                    | -                                                                                                    | 12268                                                                                                    | 0.00                                                                                                    | SH BES                                                                                                    |
| 02-10-2017                                                                                                    | WENDLING Lilian                                                                                                    | U13-Ben                                                                                                    | CCSSL                                                                                                    | NC                                                                                                    | 62789                                                                                                    | 0.00                                                                                                    | SH BES                                                                                                    |
| 28-09-2017                                                                                                    | RIGAUT-STEHLIN Arthur                                                                                                    | U13-Ben                                                                                                    | WOLFLBAD                                                                                                    | P12                                                                                                    | 40611                                                                                                    | 0.00                                                                                                    | SH BES                                                                                                    |
| 30-09-2017                                                                                                    | DUBRAU Martin                                                                                                    | U13-Ben                                                                                                    | CEBA                                                                                                    | P12                                                                                                    | 40611                                                                                                    | 0.00                                                                                                    | SH BES                                                                                                    |
| 01-10-2017                                                                                                    | RATHANA Nathan                                                                                                    | U13-Ben                                                                                                    | ASPTT                                                                                                    | NC                                                                                                    | 62789                                                                                                    | 0.00                                                                                                    | SH BES                                                                                                    |
| 30-09-2017                                                                                                    | ROCHER Augustin                                                                                                    | U13-Ben                                                                                                    | CEBA                                                                                                    | NC                                                                                                    | 62789                                                                                                    | 0.00                                                                                                    | SH BES                                                                                                    |
| 05-10-2017                                                                                                    | QUEANT Lenny                                                                                                    | U13-Ben                                                                                                    | CEBA                                                                                                    | NC                                                                                                    | 62986                                                                                                    | 0.00                                                                                                    | SH BES                                                                                                    |
| 27-09-2017                                                                                                    | JOVE GARCIA Mathis                                                                                                    | U13-Ben                                                                                                    | BCO                                                                                                    | NC                                                                                                    | 62789                                                                                                    | 0.00                                                                                                    | SH BES                                                                                                    |
| 28-09-2017                                                                                                    | HAAN Julien                                                                                                    | U13-Ben                                                                                                    | SBLC                                                                                                    | NC                                                                                                    | 62789                                                                                                    | 0.00                                                                                                    | SH BES                                                                                                    |
| 01-10-2017                                                                                                    | THAI MANN Luc                                                                                                    | U11-Pou                                                                                                    | ASPTT                                                                                                    | -                                                                                                    | 12492                                                                                                    | 0.00                                                                                                    | SH BES                                                                                                    |
| 29-09-2017                                                                                                    | BECKER Jerome                                                                                                    | U13-Ben                                                                                                    | HBC                                                                                                    | NC                                                                                                    | 62789                                                                                                    | 0.00                                                                                                    | SH BES                                                                                                    |
| 01-10-2017                                                                                                    | GANTE Paul                                                                                                    | LI13-Ben                                                                                                    | BCMS                                                                                                    | NC                                                                                                    | 62780                                                                                                    | 0.00                                                                                                    | SHRES                                                                                                    |
| 01-10-2017                                                                                                    | GERBER Noe                                                                                                    | LI13-Ben                                                                                                    | ABC                                                                                                    | NC                                                                                                    | 62789                                                                                                    | 0.00                                                                                                    | SHREE                                                                                                    |
| 00 40 2017                                                                                                    | MEVER Aurálian                                                                                                    | UI13-Den                                                                                                    | CP                                                                                                    | NC                                                                                                    | 62790                                                                                                    | 0.00                                                                                                    | CU DEC                                                                                                    |
| and the second second se                                                                                                    | ENOND Margan                                                                                                    | UI11 Day                                                                                                    | ACOTT                                                                                                    | NG                                                                                                    | 12064                                                                                                    | 0.00                                                                                                    | CH DES                                                                                                    |
|                                                                                                    | 05-10-2017<br>27-09-2017<br>28-09-2017<br>01-10-2017<br>29-09-2017<br>01-10-2017<br>01-10-2017<br>02-10-2017<br>01-10-2017                                                                                                    | 25-10-2017         QUEANT Lenny           27-09-2017         JOVE GARCIA Mathis           28-09-2017         HAAN Julien           10-10-2017         THALMANN Luc           29-09-2017         BECKER Jerome           01-10-2017         GANTE Paul           10-10-2017         GERBER Noe           02-10-2017         MEYER Aurélien           01-10-2017         EMOND Marceau | 35-10-2017         QUEANT Lenny         U13-Ben           27-09-2017         JOVE GARCIA Mathis         U13-Ben           01-10-2017         HAN Julien         U13-Ben           01-10-2017         HAN Julien         U13-Ben           01-10-2017         FALMANN Luc         U11-Pou           28-09-2017         BECKER, lenome         U13-Ben           01-10-2017         GANTE Paul         U13-Ben           01-10-2017         GRBER Noe         U13-Ben           02-10-2017         MEYER Aurélien         U13-Ben           01-10-2017         EMOND Marceau         U11-Pou | D5-10-2017         QUEANT Lenny         U13-Ben         CEBA           27-09-2017         JOVE GARCIA Mathis         U13-Ben         BCO           27-09-2017         JOVE GARCIA Mathis         U13-Ben         BCO           28-09-2017         HAAN Julien         U13-Ben         SBLC           D1-10-2017         THALMANN Luc         U11-Pou         ASPTT           29-09-2017         BECKER Jerome         U13-Ben         HBC           D1-10-2017         GANTE Paul         U13-Ben         ABC           D1-10-2017         GRERER Noe         U13-Ben         ABC           D2-10-2017         MEYER Aurélien         U13-Ben         CR           D1-0-2017         EMOND Marceau         U11-Pou         ASPTT | D5-10-2017         QUEANT Lenny         U13-Ben         CEBA         NC           27-09-2017         JOVE GARCIA Mathis         U13-Ben         BCO         NC           27-09-2017         JOVE GARCIA Mathis         U13-Ben         BCO         NC           01-10-2017         THALMAN Julien         U13-Ben         SBLC         NC           01-10-2017         THALMANN Luc         U11-Pou         ASPTT         -           28-09-2017         BECKER Jerome         U13-Ben         HBC         NC           01-10-2017         GANTE Paul         U13-Ben         ABC         NC           01-10-2017         GERBER Noce         U13-Ben         ABC         NC           02-10-2017         GERBER Noce         U13-Ben         ABC         NC           02-10-2017         MEYER Aurélien         U13-Ben         CR         NC           02-10-2017         EMOND Marceau         U11-Pou         ASPTT         - | D5-10-2017         QUEANT Lenny         U13-Ben         CEBA         NC         62986           27-09-2017         JOVE GARCIA Mathis         U13-Ben         BCO         NC         62789           28-09-2017         HAAN Julien         U13-Ben         BCO         NC         62789           28-09-2017         HAAN Julien         U13-Ben         SBLC         NC         62789           29-09-2017         THALMANN Luc         U11-Pou         ASPTT         -         12492           29-09-2017         BCKER lenome         U13-Ben         HBC         NC         62789           01-10-2017         GANTE Paul         U13-Ben         BCMS         NC         62789           01-10-2017         GRBER Noe         U13-Ben         ABC         NC         62789           02-10-2017         MEYER Aurélien         U13-Ben         CR         NC         62789           02-10-2017         MEYER Aurélien         U13-Ben         CR         NC         62789           02-10-2017         EMOND Marceau         U11-Pou         ASPTT         -         12864 | D5-10-2017         QUEANT Lanny         U13-Ben         CEBA         NC         62986         0.00           27-09-2017         JOVE GARCIA Mathis         U13-Ben         BCO         NC         62789         0.00           28-09-2017         JOVE GARCIA Mathis         U13-Ben         BCO         NC         62789         0.00           28-09-2017         HAAN Julien         U13-Ben         SBLC         NC         62789         0.00           28-09-2017         THALMANN Luc         U11-Pou         ASPTT         -         12492         0.00           28-09-2017         BCKER Jenome         U13-Ben         HBC         NC         62789         0.00           01-0-2017         GANTE Paul         U13-Ben         BCMS         NC         62789         0.00           01-10-2017         GRBER Noe         U13-Ben         CR         NC         62789         0.00           02-10-2017         MEYER Aurélien         U13-Ben         CR         NC         62789         0.00           02-10-2017         EMOND Marceau         U11-Pou         ASPTT         -         12864         0.00 |

## 3) LES TABLEAUX

| <sup>e</sup> Circuit jeunes 67                                                                                                    | ZS J1        | Le 15 oc | tobre 2017:    | , i          |               | ,       |       |        |           |     |  |  |
|----------------------------------------------------------------------------------------------------|--------------|----------|----------------|--------------|---------------|---------|-------|--------|-----------|-----|--|--|
| ☆ Tournoi ペ Préférences ዿ Inscriptic                                                                                                    | is 🍸 Tableau | x 🚺 Eché | ancier<br>Dére | oulement © F | inances 🛱 Tra | ansfert |       |        |           |     |  |  |
| Tableaux1                                                                                                    |              |          |                |              |               |         |       |        |           |     |  |  |
| Nom :            P Chercher         Création guidée         + Nouveau tableau         Dueurs/Paires Xis         Stats pdf         Tableaux pdf |              |          |                |              |               |         |       |        |           |     |  |  |
| Nom                                                                                                    | Sigle        | Disci.   | Catégorie      | Clt          | Rang          | Points  | Tarif | Nb/Max | Structure | Act |  |  |
| Benjamin Zapuli                                                                                                    |              |          |                |              |               |         |       |        |           |     |  |  |
| Simple Homme Benjamin Espoir                                                                                                    | SH BES       | SH       | U11-Pou - l    | NC - N1      |               |         | 28.00 | 33/40  |           | ŵ   |  |  |
| Simple Dame Denjamin Espoir                                                                                                    | SD BES       | SD       | U11-Pou - l    | NC - N1      |               |         | 28.00 | 13/30  |           | Ē   |  |  |
| Benjamin Excellence                                                                                                    |              |          |                |              |               |         |       |        |           |     |  |  |
| Simple Homme Benjamin Excelle                                                                                                    | SH BEX       | SH       | U11-Pou - l    | NC - N1      |               |         | 28.00 | 12/12  |           | Û   |  |  |
| Simple Dame Benjamin Excellen                                                                                                    | SD BEX       | SD       | U11-Pou - l    | NC - N1      |               |         | 28.00 | 7/12   |           | ÷   |  |  |
| Cadet Espoir                                                                                                    |              |          |                |              |               |         |       |        |           |     |  |  |
| Simple Homme Cadet Espoir                                                                                                    | SH CES       | SH       | U15-Min - L    | NC - N1      |               |         | 28.00 | 24/40  |           | ŵ   |  |  |
| Simple Dame Cadet Espoir                                                                                                    | SD CES       | SD       | U15-Min - l    | NC - N1      |               |         | 28.00 | 12/30  |           | ŵ   |  |  |
| Minime Espoir                                                                                                    |              |          |                |              |               |         |       |        |           |     |  |  |
| Simple Homme Minime Espoir                                                                                                    | SH MES       | SH       | U13-Ben - I    | NC - N1      |               |         | 28.00 | 25/40  |           | ŵ   |  |  |
| Simple Dame Minime Espoir                                                                                                    | SD MES       | SD       | U13-Ben - I    | NC - N1      |               |         | 28.00 | 19/30  |           | ŵ   |  |  |
| Minime Excellence                                                                                                    |              |          |                |              |               |         |       |        |           |     |  |  |
| Simple Homme Minime Excellence                                                                                                    | SH MEX       | SH       | U13-Ben - I    | NC - N1      |               |         | 28.00 | 7/12   |           | ÷   |  |  |
| Simple Dame Minime Excellence                                                                                                    | SD MEX       | SD       | U13-Ben - I    | NC - N1      |               |         | 28.00 | 4/12   |           | ŵ   |  |  |
| Poussin Espoir                                                                                                    |              |          |                |              |               |         |       |        |           |     |  |  |
| Simple Homme Poussin Espoir                                                                                                    | SH PES       | SH       | U9-Mini - U    | NC - N1      |               |         | 28.00 | 17/40  |           | ŵ   |  |  |
| Simple Dame Poussin Espoir                                                                                                    | SD PES       | SD       | U9-Mini - U    | NC - N1      |               |         | 28.00 | 5/30   |           | Ē   |  |  |

#### *Cliquez sur tableaux – catégorie (ex : simple homme benjamin espoir)*

#### Vérifier les joueurs présents

#### Simple Homme Benjamin Espoir

Simple Homme Benjamin Espoir-SH BES - Cote Ffbad 0.00

|                         | Par  | ticipants         |                                       |              |                        |     |       |        |        |        |                 |
|-------------------------|------|-------------------|---------------------------------------|--------------|------------------------|-----|-------|--------|--------|--------|-----------------|
| Définition              |      |                   |                                       |              |                        |     |       |        |        |        |                 |
| Participants<br>(33/40) | Les  | hoisir les partie | cipants<br>ge indiquent les valeurs e | en dehors d  | es limites du tableau. |     |       |        |        |        |                 |
|                         | Cliq | uer sur la colo   | nne 'Status' d'un participa           | ant pour cha | anger son status.      |     |       |        |        |        |                 |
| Structure               | #    | Date              | NOM Prénom                            | Cat.         | Club                   | Clt | Rang  | C.Rang | Points | Status | Action          |
| Placement               | 1    | 28-09-2017        | SAMUEL Elliott                        | U13-Ben      | WOLFI.BAD              | D9  | 11440 | 11440  | 13.53  | М      | 600             |
|                         | 2    | 27-09-2017        | TRAN THANH Sen                        | U13-Ben      | BCO                    | D9  | 11440 | 11440  | 13.53  | М      | 1°              |
| Matches                 | 3    | 30-09-2017        | BATHEROSSE Maxime                     | U13-Ben      | CEBA                   | D9  | 11816 | 11816  | 12.21  | М      | 61°             |
| Echéancier              | 4    | 29-09-2017        | LECOINTRE-MUNCK E                     | U13-Ben      | BADRIED                | P10 | 15947 | 15947  | 7.96   | М      | di <sup>o</sup> |
| Loneandier              | 5    | 01-10-2017        | STEIN Igor                            | U13-Ben      | ASPTT                  | P10 | 16551 | 16551  | 7.17   | М      | di <sup>a</sup> |
|                         | 6    | 29-09-2017        | HEINRICH Dilan                        | U13-Ben      | BADRIED                | P10 | 17116 | 17116  | 6.66   | М      | 1               |
|                         | 7    | 20-09-2017        | GACKEL-CITTON Enzo                    | U13-Ben      | EVE                    | P10 | 17724 | 17724  | 6.23   | м      | P               |
|                         | 8    | 29-09-2017        | YOUNSI Hugo                           | U13-Ben      | BADRIED                | P10 | 18717 | 18717  | 5.99   | м      | 63              |
|                         | 9    | 02-10-2017        | BECHET BUNNER Tite                    | U13-Ben      | CCSSL                  | P10 | 18855 | 18855  | 5.81   | м      | 1°              |
|                         | 10   | 26-09-2017        | BLUM Thibaut                          | U13-Ben      | WOLFI.BAD              | P10 | 21273 | 21273  | 4.08   | м      | 1ª              |
|                         | 11   | 27-09-2017        | WAGNER-GAUTHIER                       | U13-Ben      | BCE                    | P10 | 21357 | 21357  | 4.00   | м      | a.              |
|                         | 12   | 02-10-2017        | SCHWARTZ Jamie                        | U13-Ben      | BT                     | P11 | 25742 | 25742  | 3.94   | м      | a.              |
|                         | 13   | 27-09-2017        | ARNOLD Julian                         | U13-Ben      | BCO                    | P11 | 27938 | 27938  | 2.93   | м      | v               |
|                         | 14   | 29-09-2017        | VANDEWALLE Malo                       | U13-Ben      | MOC                    | P11 | 28581 | 28581  | 2.41   | М      | r               |

\$

#### Création du format d'un tableau de jeu : catégorie espoir en violet

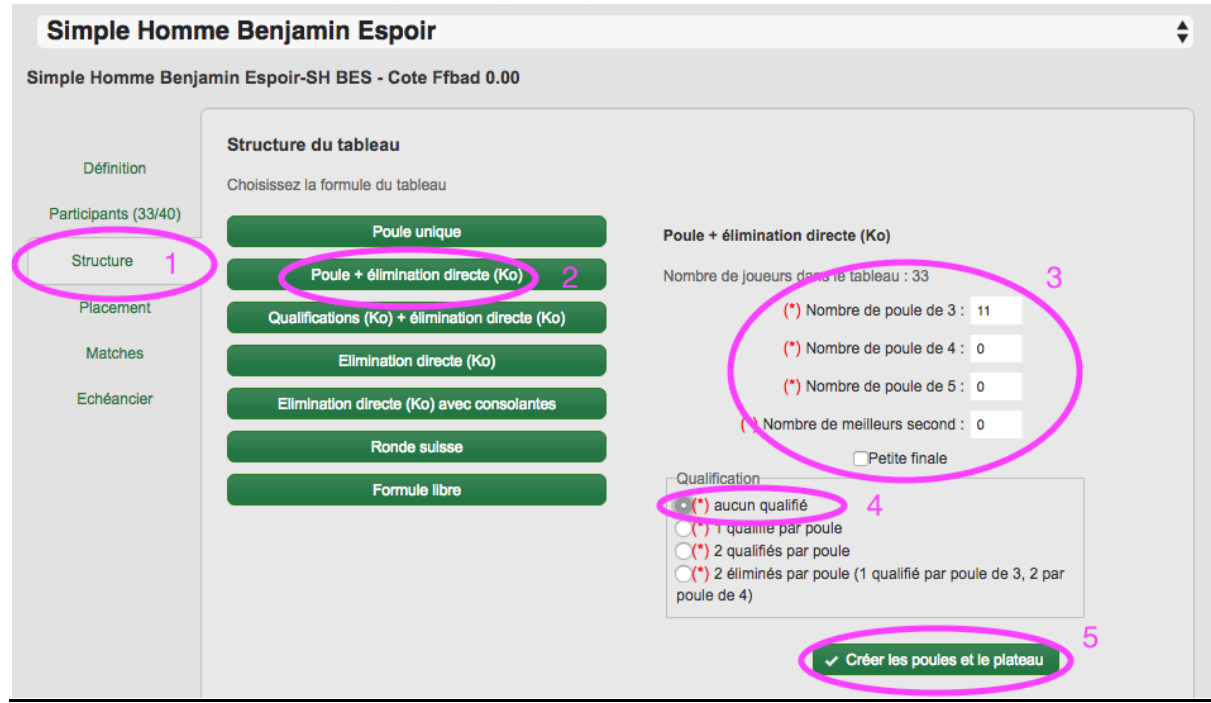

Pour placer les joueurs dans un tableau, utiliser le bouton circuit jeunes /

#### Constitution des poules

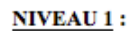

| 1                      | Bonus + 1 |                        |
|------------------------|-----------|------------------------|
| Poule 1<br>1<br>3<br>5 |           | Poule 2<br>2<br>4<br>6 |
|                        | •         |                        |

Bonus + 0,5

NIVEAU 2:

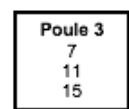

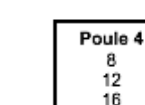

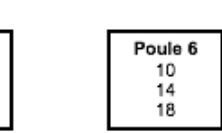

NIVEAU 3:

Pas de Bonus

Poule 5

9

13 17

| Poule 7                    | Poule 8                    | Poule 9                    | Poule 10                         | Poule 11                         | Poule 12 |
|----------------------------|----------------------------|----------------------------|----------------------------------|----------------------------------|----------|
| 19                         | 20                         | 21                         | 22                               | 23                               | 24       |
| 27                         | 28                         | 29                         | 30                               | 31                               | 32       |
| 35                         | 36                         | 37                         | 38                               | 39                               | 40       |
| Poule 13<br>25<br>33<br>41 | Poule 14<br>26<br>34<br>42 | Poule 15<br>43<br>46<br>49 | Poule 16<br>44<br>47<br>50<br>52 | Poule 17<br>45<br>48<br>51<br>53 |          |

| Définition           | Po  | ules     |               |             | -                                 |                         |              |              |                 |                  |
|----------------------|-----|----------|---------------|-------------|-----------------------------------|-------------------------|--------------|--------------|-----------------|------------------|
| Participants (12/30) | Nom | bre d    | e place : 12  | 2           |                                   |                         |              |              |                 |                  |
| Structure            | #   |          | Tds           | Place       | NOM Prénom                        | Club                    | Cit          | Rang         | Points          | Status           |
| Placement            | 1   |          | 1             |             | ARBOGAST Valentine                | MOC                     | D8           | 4388         | 24.83           | М                |
| Matches              | 2   |          | 2             |             | JENNY Miléna                      | BCO                     | D8           | 4467         | 23.10           | М                |
| Echéancier           | 3   |          | 3/4           |             | LE BRIS Josephine                 | ASPTT                   | D8           | 4495         | 22.72           | М                |
|                      | 4   |          | 3/4           |             | MULLER Morgane                    | SCS                     | D9           | 6692         | 12.03           | М                |
|                      | 5   |          |               |             | REBHUHN Emma                      | SCS                     | P10          | 9171         | 7.59            | М                |
|                      | 6   | <b>√</b> |               |             | PLATZ Marie                       | SCS                     | P10          | 11203        | 4.02            | М                |
|                      | 7   |          |               |             | GERBER Juliette                   | ABC                     | P11          | 14661        | 2.70            | м                |
|                      | 8   | ~        |               |             | BERIZZI Sidonie                   | CEBA                    | NC           | 32082        | 0.00            | М                |
|                      | 9   |          |               |             | JINGA Maria miruna                | CEBA                    | NC           | 32082        | 0.00            | М                |
|                      | 10  | •        |               |             | SAUTER Elise                      | СВО                     | NC           | 32082        | 0.00            | М                |
|                      | 11  | •        |               |             | MECKES Elisa                      | HBC                     | NC           | 32082        | 0.00            | М                |
|                      | 12  |          |               |             | HUBELE Natacha                    | ASPTT                   | P12          | 20379        | 0.00            | М                |
|                      | 6   | Le ti    | rane au sor   | t est narti | el : les participants dont la pla | ice est renseignée sont | nositionné   | s à la place | choisie. Pour r | efaire un tirace |
|                      | au  | sort o   | complet, util | iser le bo  | uton 'Raz places' pour efface     | les places. Atte        | ention       | catégo       | orie pou        | ssin !           |
|                      |     |          |               |             | Raz places                        | Répartition en z        | Circuit ieur | ne v E       | nregistrer et/o | u tirer au sort  |

#### Voici le résultat :

| Définition           |      | lee                              |                                 |                                                                     |                                       |            |               |              |                 |        |
|----------------------|------|----------------------------------|---------------------------------|---------------------------------------------------------------------|---------------------------------------|------------|---------------|--------------|-----------------|--------|
| Participants (12/30) | Nomb | re de place :                    | 12                              | _                                                                   | _                                     |            |               |              |                 |        |
| Structure            | #    | Tds                              | Place                           | NOM Prénom                                                          | Club                                  | Clt        | Rang          | C.Rang       | Points          | Status |
| Placement            | 1    | 2                                | A1                              | ARBOGAST Valentine                                                  | MOC                                   | D8         | 4388          | 4388         | 24.83           | М      |
| Matches              | 2    |                                  | B1                              | JENNY Miléna                                                        | BCO                                   | D8         | 4467          | 4467         | 23.10           | М      |
| Echéancier           | 3    |                                  | A2                              | LE BRIS Josephine                                                   | ASPTT                                 | D8         | 4495          | 4495         | 22.72           | М      |
|                      | 4    |                                  | B2                              | MULLER Morgane                                                      | SCS                                   | D9         | 6692          | 6692         | 12.03           | Μ      |
|                      | 5    |                                  | A3                              | REBHUHN Emma                                                        | SCS                                   | P10        | 9171          | 9171         | 7.59            | Μ      |
|                      | 6    | ×                                | B3                              | PLATZ Marie                                                         | SCS                                   | P10        | 11203         | 11203        | 4.02            | Μ      |
|                      | 7    |                                  | C1                              | GERBER Juliette                                                     | ABC                                   | P11        | 14661         | 14661        | 2.70            | М      |
|                      | 12   |                                  | D1                              | HUBELE Natacha                                                      | ASPTT                                 | P12        | 20379         | 20379        | 0.00            | М      |
|                      | 8    |                                  | C2                              | BERIZZI Sidonie                                                     | CEBA                                  | NC         | 32082         | 32082        | 0.00            | Μ      |
|                      | 9    |                                  | D2                              | JINGA Maria miruna                                                  | CEBA                                  | NC         | 32082         | 32082        | 0.00            | Μ      |
|                      | 10   |                                  | СЗ                              | SAUTER Elise                                                        | СВО                                   | NC         | 32082         | 32082        | 0.00            | М      |
|                      | 11   | •                                | D3                              | MECKES Elisa                                                        | HBC                                   | NC         | 32082         | 32082        | 0.00            | М      |
|                      | au s | Le tirage au s<br>ort complet, u | ort est parti<br>utiliser le bo | el : les participants dont la pla<br>uton 'Raz places' pour effacer | ce est renseignée sont<br>les places. | positionné | ès à la place | choisie. Pou | ur refaire un t | irage  |

Pour catégorie excellence : *Structure – poule + KO – 2 qualifiés par poule - enregistrer* 

| Simple Homme Minime             | excellence                                                 | Consultez la documentation sur les tableaux pour tout savoir |
|---------------------------------|------------------------------------------------------------|--------------------------------------------------------------|
| Simple Homme Minime excellence  | Nin eye - Cet upad 18 52 points                            |                                                              |
| Simple Homme winnine excenence- | Since Bollins                                              |                                                              |
| Définition                      | Structure du tableau :<br>Choisissez la formule du tableau |                                                              |
| Participants (11/12)            | Poule unique                                               | Poule + élimination directe (Ko)                             |
| Structure                       | Poule + élimination directe (Ko)                           | Nombre de joueurs dans le tableau : 11                       |
| Placement                       | Poule + Poule                                              | (*) Nombre de poule de 3 : 1                                 |
| Matches                         | Qualifications (Ko) + élimination directe (Ko)             | (*) Nombre de poule de 4 : 2                                 |
| Historique                      | Qualifications poules + élimination directe (Ko)           | (*) Nombre de poule de 5 : 0                                 |
|                                 | Elimination directe (Ko)                                   | (*) Nombre de poule de 6 : 0                                 |
|                                 | Elimination directe (Ko) avec consolantes                  | (*) Nombre de poule de 7 : 0                                 |
|                                 | Ronde suisse                                               | (*) Nombre de meilleurs second : 0                           |
|                                 | Formule libre                                              | Petite finale                                                |
|                                 |                                                            | Qualification                                                |
|                                 |                                                            | ◯(*) aucun qualifié                                          |
|                                 |                                                            | 2 (*) 1 qualifié par poule                                   |
|                                 |                                                            | (*) z ummee par pode                                         |
|                                 |                                                            | 3                                                            |
|                                 |                                                            | Créer les poules et le plateau                               |

### 4) ECHEANCIER - création d'un planning

|                                                     | neos 🖗 Incorinti                                                     |                                                                                     | Le 15 octo                                                                                        | bre 2017                                                                                                    | mont @ Einong                                                                      | n 📑 Transfe                                              | ort                                              |                                                 |                                           |                                                                                   |                                       |
|-----------------------------------------------------|----------------------------------------------------------------------|-------------------------------------------------------------------------------------|---------------------------------------------------------------------------------------------------|----------------------------------------------------------------------------------------------------|------------------------------------------------------------------------------------|----------------------------------------------------------|--------------------------------------------------|-------------------------------------------------|-------------------------------------------|-----------------------------------------------------------------------------------|---------------------------------------|
| chéancier                                           | •                                                                    | uns i lableau                                                                       | Cheand                                                                                            |                                                                                                    | ment © Finance                                                                     |                                                          | ert                                              |                                                 |                                           |                                                                                   |                                       |
|                                                     |                                                                      |                                                                                     |                                                                                                   | <<<<                                                                                                    | Lire la do                                                                         | cument                                                   | ation >>>                                        | >                                               |                                           |                                                                                   |                                       |
| Couleurs des tab                                    | leaux 🛛 🗐 Re                                                         | enuméroter                                                                          | Convoca                                                                                           | ations                                                                                                    | Pdf                                                                                |                                                          | $\frown$                                         |                                                 |                                           |                                                                                   |                                       |
| Molsheim - Sa                                       | alle Atalante                                                        | dim. o                                                                              | de: 09:00                                                                                         | à: 19:00                                                                                                    | Nb terrains :                                                                      | 11 ¢                                                     | Durée : 30                                       | Numéroter à p<br>3= 25<br>min                   | artir de : 1                              | bleu \$<br>Total                                                                  | 0 / 220<br>Détail 5<br>0 / 220        |
|                                                     | Clique                                                               | r sur le tour d'u                                                                   | ın tableau pou                                                                                    | r l'affecter à la                                                                                                    | a salle choisie. S                                                                 | i la touche 'A                                           | Alt' est appuyée,                                | , tous les tours s                              | uivants sont a                            | affectés à la sall                                                                | е.                                    |
| Tableaux                                            | Structure                                                            | Tour                                                                                | Tour                                                                                              | Tour                                                                                                    | Tour                                                                               | 1/8                                                      | 1/4                                              | 1/2                                             | Finale                                    | Totaux                                                                            |                                       |
| SD BES<br>-                                         | P<br>-                                                               | Tour 1<br>5 matchs                                                                  | Tour 2<br>5 matchs                                                                                | Tour 3<br>5 matchs                                                                                                    | -                                                                                  | -                                                        | -                                                | -                                               | -                                         | Total<br>15 matchs                                                                | 4                                     |
| SD CES                                              | P<br>-                                                               | Tour 1<br>4 matchs                                                                  | Tour 2<br>4 matchs                                                                                | Tour 3<br>4 matchs                                                                                                    | -                                                                                  | -                                                        | -                                                | -                                               | _                                         | Total<br>12 matchs                                                                |                                       |
| Jii Guit Je                                         | unes 67                                                              | ZS J1                                                                               | Le 15 octol                                                                                       | bre 2017                                                                                                    |                                                                                    |                                                          |                                                  |                                                 |                                           |                                                                                   |                                       |
| iournoi × Préférer                                  | e <b>unes 67</b>                                                     | ' <b>ZS J1</b><br>ns ♥ Tableaux                                                     | Le 15 octol                                                                                       | bre 2017<br>er 《 Dérouler                                                                                                    | ment © Finance                                                                     | es 🛱 Transfe                                             | ert                                              |                                                 |                                           |                                                                                   |                                       |
| ournoi × Préférer                                   | eunes 67                                                             | ' ZS J1<br>ns Ŧ Tableau                                                             | Le 15 octol                                                                                       | er C Dérouler                                                                                                    | ment © Finance                                                                     | es ⇔ Transfe                                             | ert<br>ation >>>                                 | >                                               |                                           |                                                                                   |                                       |
| ournoi × Préférer<br>héancier<br>Couleurs des tabl  | eunes 67<br>noes & Inscriptio                                        | ' ZS J1<br>ns ♥ Tableaux<br>numéroter                                               | Le 15 octob<br>Cechéancie                                                                         | tions                                                                                                    | ment © Finance<br>Lire la do<br>Pdf                                                | es ⇔ Transfe<br>cumenta                                  | <sup>ert</sup><br>ation >>>                      | >                                               |                                           |                                                                                   |                                       |
| ournoi & Préférer<br>héancier<br>Couleurs des tabl  | eunes 67<br>noes & Inscriptio<br>eeux E Re<br>lie Atalante           | <sup>7</sup> ZS J1<br>ns ♥ Tableau<br>numéroter<br>dim. d                           | Le 15 octob<br>Convoca<br>Convoca<br>Le : 09:00                                                   | tions 2<br>à : 19:00                                                                                                    | ment © Finance<br>Lire la do<br>Pdf<br>Nb terrains : 1                             | es ⇔ Transfe<br>cumenta                                  | ation >>><br>Durée : 25                          | ><br>Numéroter à p                              | partir de : 1                             | bleu 🗘                                                                            | 27 / 2.14<br>Détail                   |
| ournoi 🔧 Préférer<br>héancier<br>Couleurs des tabl  | eunes 67<br>noes 🏝 Inscriptio<br>eeaux 🔳 Re<br>lle Atalante          | ruméroter<br>dim. d                                                                 | Le 15 octob<br>Chéancie<br>Convoca<br>le : 09:00                                                  | tions (2017)<br>à : 19:00                                                                                                    | ment © Finance<br>Lire la do<br>Pdr<br>Nb terrains : 1                             | es ⇔ Transfe<br>cumenta                                  | ert<br>ation >>><br>Durée : 25                   | ><br>Numéroter à p                              | vartir de : 1                             | bleu 🗘<br>Total                                                                   | 27 / 204<br>Détail<br>27 / 264        |
| ournol & Préférer<br>héancier<br>Couleurs des table | eunes 67<br>noes & Inscriptio<br>eaux E Re<br>le Atalante<br>Cliquer | r ZS J1<br>ns ♥ Tableau<br>numéroter<br>dim. d                                      | Le 15 octob<br>Chéancia<br>Convoca<br>le : 09:00<br>n tableau pour                                | tions a : 19:00                                                                                                    | ment © Finance<br>Lire la do<br>Pdf<br>Nb terrains : 1<br>salle choisie. S         | as ⇔ Transfe<br>cumenta                                  | ation >>><br>Durée : 25                          | ><br>Numéroter à p<br>, tous les tours s        | ertir de : 1                              | bleu ♀)<br>Total<br>affectés à la sai                                             | 27 / 214<br>Détail<br>27 / 264<br>le. |
| Courieurs des table                                 | eunes 67 noes & Inscriptio eaux Re le Atalante Cliquer Structure D   | 2 ZS J1<br>ns ♥ Tableau<br>numéroter<br>dim. d                                      | Le 15 octob<br>C Echéancia<br>C Convoca<br>le : 09:00<br>n tableau pour<br>Tour<br>Tour           | tions                                                                                                    | nent © Finance<br>Lire la do<br>Pdf<br>Nb terrains : 1<br>salle choisie. S<br>Tour | as ⇔ Transfe<br><b>cument</b> :<br>i la touche 'A<br>1/8 | ert ation >>> Durée : 25 Alt' est appuyée, 1/4   | > Numéroter à p , tous les tours s 1/2          | artir de : 1<br>suivants sont             | bleu<br>Total<br>affectés à la sal<br>Totaux<br>Total                             | 27 / 254<br>Détail<br>27 / 264<br>le. |
| Couleurs des tabl                                   | eunes 67                                                             | r ZS J1<br>numéroter<br>dim. d<br>sur le tour d'u<br>Tour 1<br>5 matchs             | Le 15 octob<br>Ce Convoca<br>le : 09:00<br>n tableau pour<br>Tour<br>Tour 2<br>5 matchs           | tions a: 19:00                                                                                                    | ment © Finance<br>Lire la do<br>Pdf<br>Nb terrains : 1<br>salle choisie. S<br>Tour | as ➡ Transfe<br>cumenta<br>i la touche 'A<br>1/8<br>-    | ert ation >>> Durée : 25 Alt' est appuyée 1/4 -  | ><br>Numéroter à p<br>, tous les tours s<br>1/2 | artir de : 1<br>suivants sont<br>Finale   | bleu       Total       affectés à la sal       Totaux       Total       15 matchs | 27 / 24<br>Détail<br>27 / 264<br>le.  |
| Couleurs des tabl                                   | eunes 67                                                             | ruméroter<br>numéroter<br>dim. d<br>sur le tour d'u<br>Tour 1<br>5 matchs<br>Tour 1 | Le 15 octob<br>Ce Convoca<br>le : 09:00<br>n tableau pour<br>Tour<br>Tour 2<br>5 matchs<br>Tour 2 | tions and the second second se | ment © Finance                                                                     | es ➡ Transfe<br>cumenta<br>i la touche 'A<br>1/8<br>     | ert ation >>> Durée : 25 Alt' est appuyée, 1/4 . | > Numéroter à p , tous les tours s 1/2          | artir de : 1<br>suivants sont (<br>Finale | bleu       Total       affectés à la sate       Total       15 matchs       Total | 27 / 204<br>Détail<br>27 / 264<br>le. |

#### Programmation : en simple à noter 25 min et en double 30 min

| Echéancier                                                        |                                                |                                                                                                    |                                                                                                    |
|-------------------------------------------------------------------|------------------------------------------------|----------------------------------------------------------------------------------------------------|----------------------------------------------------------------------------------------------------|
|                                                                   |                                                |                                                                                                    | <<<< Lire la documentation >>>>                                                                                                    |
| Couleurs des table                                                | aux 🔲 Rei                                      | numéroter 🛛 🖂 C                                                                                         | onvocations 🖉 🚇 Pdf                                                                                                    |
| dimanch                                                           | ie 15 oc                                       | tobre Mol                                                                                               | sheim - Salle Atalante                                                                                                    |
| * Proposer                                                        | 🗑 Raz                                          | Renuméroter                                                                                             | + Retour                                                                                                    |
| Sélectionn                                                        | er le tour                                     | à placer ou s                                                                                           | ur 'Alt' + le match à inverser.                                                                                                    |
| Tours à placer                                                    | 1                                              |                                                                                                    | S- attention heure                                                                                                    |
| Pause<br>SD BES<br>SD CES<br>SD BES<br>SD CES<br>SD BES<br>SD CES | Poules<br>Poules<br>Poules<br>Poules<br>Poules | 1<br>Tr 1 5 matchs<br>Tr 1 4 matchs<br>Tr 2 5 matchs<br>Tr 2 4 matchs<br>Tr 3 5 matchs<br>Tr 3 4 matchs | 09:25 (15 mm)         1      2         2       m         3       m         4       m         5       m         6          7       m         7       m         8          9       m         10          11       m         2       m         1       1         2       m         3       m |

Numéroter les matchs :

| Accueil 💄 Tableau de                                              | e bord 🍷 Compétitio | ons 🤽 Joueurs 💿 I                               | Porte-monnaie 🌣 Mes réglages     |                 | O Déconnexi |
|-------------------------------------------------------------------|---------------------|-------------------------------------------------|----------------------------------|-----------------|-------------|
| Circuit ieu                                                       | nes 67 ZS           | 5 <b>J1</b> Le 15 oct                           | obre 2017                        |                 |             |
| ,,                                                                |                     |                                                 |                                  |                 |             |
| Tournoi 🔧 Préférences                                             | 🤽 Inscriptions 🍷    | Tableaux 🔇 Echéan                               | cier C Déroulement © Finances    | ☐ Transfert     |             |
| chéancier                                                         |                     |                                                 |                                  |                 |             |
|                                                                   |                     |                                                 | <<<< Lire la doc                 | umentation >>>> |             |
| Couleurs des tableau:                                             | x 📄 Renumén         | oter 🛛 🖂 Convo                                  | cations 🔒 Pdf                    |                 |             |
| dimanche                                                          | 15 octob            | ore Molsh                                       | eim - Salle Atala                | ante - Matin    |             |
|                                                                   |                     |                                                 |                                  |                 |             |
| * Proposer                                                        | 🗑 Raz 🔲 R           | Renuméroter +                                   | Retour                           |                 |             |
| ★ Proposer<br>Sélectionner                                        | Te tour à pla       | Renuméroter                                     | Retour<br>Alt' + le match à inv  | erser.          |             |
| ★ Proposer<br>Sélectionner                                        | 💼 Raz 🔳 Raz         | tenuméroter +                                   | Retour<br>'Alt' + le match à inv | erser.          |             |
| ★ Proposer Sélectionner Tours à placer                            | e tour à pla        | Renuméroter +                                   | Retour<br>'Alt' + le match à inv | erser.          |             |
| ★ Proposer Sélectionner Tours à placer Pause                      | tie tour à pla      | tenuméroter +                                   | Retour<br>Alt' + le match à inv  | erser.          |             |
| Proposer     Sélectionner     Tours à placer     Pause     SH MEX | e Rez Rez           | tenuméroter +<br>acer ou sur '<br>1<br>1 matchs | Retour<br>'Alt' + le match à inv | erser.          |             |

#### 5) **DEROULEMENT**

| im. Molsheim - Salle Atalante ; Afficher les matchs terminés timprimer un tableau ; Impressions ; Sortie de poule ; + Options ; Next matches terminés terminés termin                                                                                         |            |            |                    | rt          | Finances 🛱 Transfe | er Córoulement     | J1 Le 15 octo<br>ableaux © Echéanci | LINSCRIPTIONS T     | ircuit jeui<br>moi ⅔ Préférences |
|----------------------------------------------------------------------------------------------------|------------|------------|--------------------|-------------|--------------------|--------------------|-------------------------------------|---------------------|----------------------------------|
| im Molsheim - Salle Atalane ; Afficher les matchs terminés imprimer un tableau ; Impressions ; Sortie de poule ; + Options ; Next mat<br>1 Pressions ; Sortie de poule ; + Options ; Next mat<br>1 Pressions ; Next mat<br>1 Pressio | _          |            | 2                  | <b>_</b>    |                    | -                  |                                     |                     | oulement.                        |
| 1     2     3     4     5     6     7     8       1     1     1     1     1     1     1     1     1                                                                                                    | ph         | Next match | oule 🕈 🛛 + Options | Sortie de p | Impressions        | Imprimer un tablea | es matchs terminés                  | ante 🗘 🗌 Afficher I | Molsheim - Salle Atal            |
| 1     2     3     4     5     6     7     8       Disponible     Disponible     Disponible     Disponible     Disponible     Disponible     Disponible                                                                                                    |            |            |                    | 3           |                    |                    |                                     |                     |                                  |
| TERRAIN TERRAIN TERRAI                                                                                         | 9          | 8          | 7                  | 6           | 5                  | 4                  | 3                                   | 2                   | 11                               |
| Disponible Disponible Disponible Disponible Disponible Disponible Disponible Disponible Disponible                                                                                                    | TERRAIN    | TERRAIN    | TERRAIN            | TERRAIN     | TERRAIN            | TERRAIN            | TERRAIN                             | TERRAIN             | TERRAIN                          |
| 10 11                                                                                                    | Disponible | Disponible | Disponible         | Disponible  | Disponible         | Disponible         | Disponible                          | Disponible          | Disponible                       |
| 10 11                                                                                                    |            |            |                    |             |                    |                    |                                     |                     |                                  |
| 10 11                                                                                                    |            |            |                    | 4           |                    |                    |                                     |                     |                                  |
|                                                                                                    |            |            |                    | 1           | U 1                | 1                  |                                     |                     |                                  |
| TERRAIN TERRAIN                                                                                                    |            |            |                    | RAIN        | TERF               | TER                |                                     |                     |                                  |

Programmer les temps de repos + scoreurs (affichage sur la feuille de match)

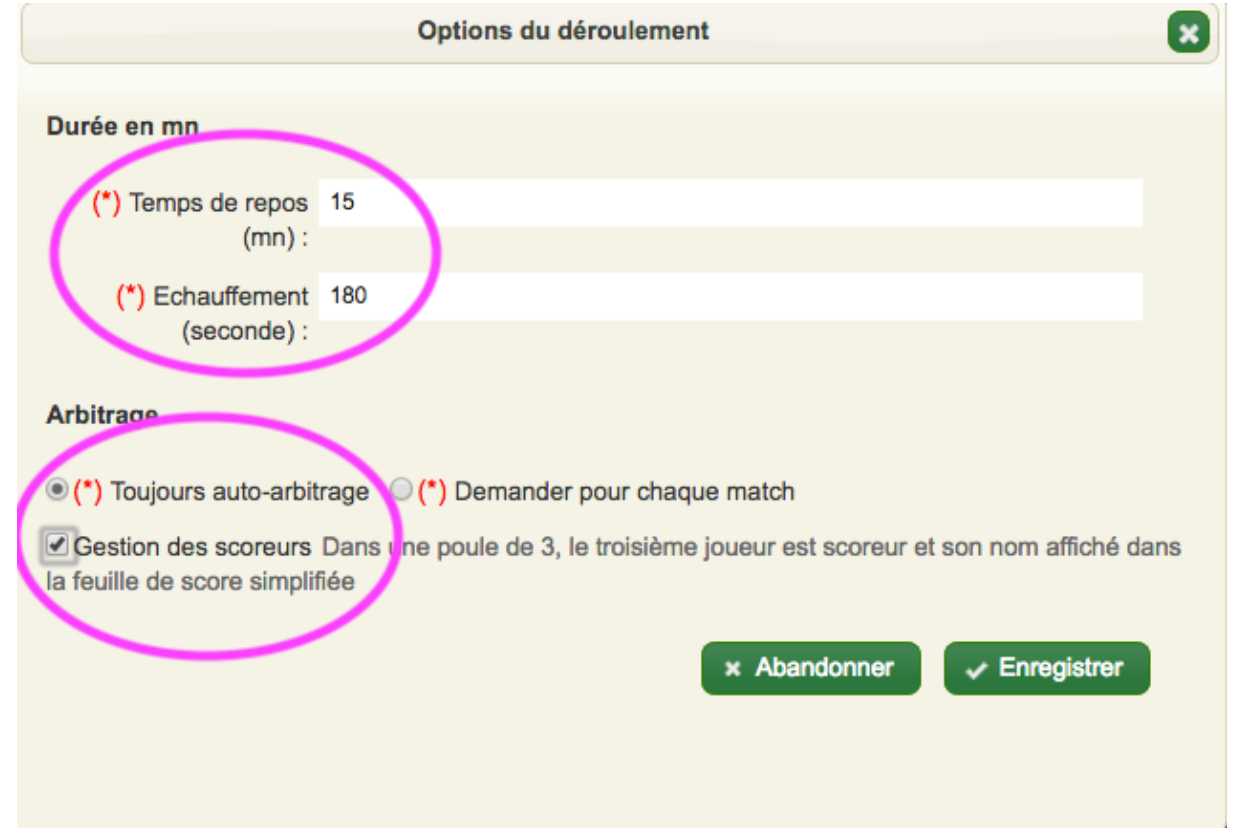

|                             | - Ouno Attalante          | Afficher les | s matchs terminés Imprimer un tableau \$                                                                                                | Impressions \$ Sortie de p                                                                                        | oule \$ + Options | + Next match                                                                     |                                   |
|-----------------------------|---------------------------|--------------|----------------------------------------------------------------------------------------------------|----------------------------------------------------------------------------------------------------|-------------------|----------------------------------------------------------------------------------|-----------------------------------|
| TERI                        | RAIN                      | 2<br>TERRAIN | 3<br>TERRAIN TERRAIN TE                                                                                                    | 5 6<br>RRAIN TERRAIN                                                                                              | 7                 | 8<br>TERRAIN                                                                     | 9<br>TERRAIN                      |
| Dispo                       | onible                    | Disponible   | Disponible Disponible Dis                                                                                                    | sponible Disponible                                                                                               | Disponible        | Disponible                                                                       | Disponible                        |
|                             |                           |              | 10<br>TERRAIN<br>Disponible                                                                                                    | 111<br>TERRAIN<br>Disponible                                                                                      |                   |                                                                                  |                                   |
| 0                           |                           | 10:40        | 00                                                                                                    | 0:00:00                                                                                                    |                   |                                                                                  |                                   |
|                             |                           |              |                                                                                                    |                                                                                                    |                   |                                                                                  |                                   |
| SD BES                      | Poules                    | A Tr 1       | 09:00                                                                                                    | 0 (50 mn)                                                                                                    | 3-Ben - P10 - BAD |                                                                                  | (1)                               |
|                             | 1 Oulos                   |              |                                                                                                    |                                                                                                    |                   | - 20                                                                             | )                                 |
| SD CES                      | Poules                    | A Tr 1       |                                                                                                    |                                                                                                    |                   | 2                                                                                | Ű                                 |
|                             |                           |              | 09:50                                                                                                    | 0 (50 mn)                                                                                                    |                   | 5                                                                                |                                   |
| SD BES                      | Poules                    | B Tr 1       | OSTRE Sarah - U13-Ben - P10 - EVE                                                                                                    | CHEVARIN Pauline -                                                                                                | U13-Ben - P10 - E | 7 8                                                                              | Ø ø                               |
| SD CES                      | Deulee                    |              |                                                                                                    |                                                                                                    |                   |                                                                                  |                                   |
| eroule                      | ment                      | B Tr 1       |                                                                                                    |                                                                                                    |                   | 9                                                                                | Ú e                               |
| im. Molshein<br>TER<br>Disp | ment<br>m - Salle Atalant | B Tr 1       | s matchs terminés Imprimer un tableau \$                                                                                                | Impressions  Sortie de p                                                                                          | oule : + Options  | 9<br>+ Next match                                                                | <b>B</b><br>TERRAIN<br>Disponible |
| im. Molshein<br>TER<br>Disp | ment<br>m - Salle Atalant | B Tr 1       | s matchs terminés Imprimer un tableau \$                                                                                                | Impressions : Sortie de p<br>5<br>BRRAIN<br>Sponible<br>11<br>TERRAIN<br>Disponible<br>0:00:00                    | oule + Options    | 9<br>+ Next match                                                                | 9<br>TERRAIN<br>Disponible        |
| im. Molshein<br>TER<br>Disp | n - Salle Atalant         | B Tr 1       | s matchs terminés Imprimer un tableau \$                                                                                                | Impressions Sortie de p<br>5<br>ERRAIN<br>Sponible<br>11<br>TERRAIN<br>Disponible<br>0:00:00                      | oule : + Options  | 9<br>• Next match<br>• Next match<br>• Disponible                                | <b>B</b><br>TERRAIN<br>Disponible |
| im. Molshein<br>TER<br>Disp | n - Salle Atalant         | B Tr 1       | s matchs terminés Imprimer un tableau \$<br>3<br>JERRAIN<br>Disponible<br>1<br>1<br>1<br>1<br>1<br>1<br>1<br>1<br>1<br>1<br>1<br>1<br>1 | Impressions : Sortie de p<br>55<br>ERRAIN<br>sponible<br>111<br>TERRAIN<br>Disponible<br>0:00:00<br>0 (60 mn)     | oule : + Options  | 9<br>• Next match                                                                | Ø       JERRAIN       Disponible  |
| im. Molshein<br>TER<br>Disp | n - Salle Atalant         | B Tr 1       | s matchs terminés Imprimer un tableau \$<br>3<br>TERRAIN<br>Disponible<br>1<br>1<br>1<br>1<br>1<br>1<br>1<br>1<br>1<br>1<br>1<br>1<br>1 | Impressions : Sortie de p<br>55<br>FRRAIN<br>Sponible<br>11<br>15<br>15<br>15<br>15<br>15<br>15<br>15<br>15<br>15 | oule \$ + Options | 9 ÷<br>• • Next match<br>• • Next match<br>• • • • • • • • • • • • • • • • • • • | Ø       Jerrain       Disponible  |

#### 6) <u>SAUVEGARDE</u>

Conseil d'utilisation du logiciel :

Faire des sauvegardes toutes les 2 heures et surtout avant l'arrivée d'une nouvelle catégorie de jeu. Si problème, nous pouvons revenir à la dernière sauvegarde !

|                                                          | 🖞 Inscriptions 🍷 Tableaux 🔇 Echéancier 📽 Déroulement 💿 Financus 🛱 Transfert                                                                                                    |
|----------------------------------------------------------|----------------------------------------------------------------------------------------------------|
| Sauvegarde/restauration<br>BadNetSuite<br>Export fédéral | Sauvegarde/restauration Sauvegarde Sauvegarde Sauvegarde regulièrement le tournoi afin de pouvoir le restaurer en cas de fausse manipulation.                                                                                                    |
|                                                          | Pour restaurer une sauvegarde, cliquer sur le nom du fichier de sauvegarde contenant les données du tournoi. Les données existantes seront toutes remplacées par celle contenu dans le fichier de sauvegarde choisi.  Aucune sauvegarde disponible pour ce tournoi. |

🖈 Tournoi 🔧 Préférences 🏖 Inscriptions 🍸 Tableaux 🕲 Echéancier 📽 Déroulement 🎤 Pointage 🛞 Finances 🛱 Transfert

| Transfert               |                                                                                                    |
|-------------------------|----------------------------------------------------------------------------------------------------|
|                         | Sauvagarde/restauration                                                                                                    |
| Sauvegarde/restauration | Sauvegarde                                                                                                    |
| BadNetSuite             | Sauvegarder regulièrement le tournoi afin de pouvoir le restaurer en cas de fausse manipulation.                                                                                                    |
| Export fédéral          | A ****** Depuis septembre 2017 les fichiers de sauvegardes ne sont plus utilisables avec BadNetSuite *****                                                                                                    |
|                         | 🖻 Sauvegarder                                                                                                    |
|                         | Restauration                                                                                                    |
|                         | Pour restaurer une sauvegarde, cliquer sur le nom du fichier de sauvegarde contenant les données du tournoi. Les données existantes seront toutes remplacées par celle contenu dans le fichier de sauvegarde choisi. |
|                         |                                                                                                    |

7) <u>POINTAGE</u>

Pointage :

Pour imprimer les feuilles de pointage :

| 🕆 Tournoi 🔧 Préférences 🛓 Inscription 🖤 Tableaux (8) 🕨 Echéancier 💿 Convoc                                                        | s C Déroulement | Pointag      | e 🛱 Transferi |                |                 |            |        |               |           |     |        |       |               |
|----------------------------------------------------------------------------------------------------|-----------------|--------------|---------------|----------------|-----------------|------------|--------|---------------|-----------|-----|--------|-------|---------------|
| 📾 Mon pack (Premium) 🖞 Promotion/Affiche 🟦 Juge-arbitre C Rotations arbitres 🛇 Finances 🍷 Buvette 🔨 Toolbox 🗢 Malling 🖓 Tohat (0) |                 |              |               |                |                 |            |        |               |           |     |        |       |               |
| Tableaux                                                                                                    |                 |              |               |                |                 |            |        |               |           |     |        |       |               |
|                                                                                                    |                 |              | 2             |                |                 |            |        |               |           |     |        |       |               |
| ★ Création guidée 🖉 🖾 Visualisation des tableaux 🔰 + Nouveau tableau                                                              | u 📋 Joueurs/F   | Paires XIs   | 🔰 🚨 Stats     | pdf 🔒 Ta       | ableaux pdf     | a Palmarès | a Nomb | e de sortants | par poule |     |        |       |               |
|                                                                                                    |                 |              |               |                |                 |            |        |               |           |     |        |       |               |
|                                                                                                    | Cor             | nsultez la o | documentation | sur les tablea | ux pour tout sa | voir       |        |               |           |     |        |       |               |
| Nom                                                                                                    | Sigle           | Disci.       | Cote min.     | Cote max.      | Catégorie       | Clt        | Points | Nb/Max        | Structure | Tou | Matchs | Durée | Action        |
|                                                                                                    |                 |              |               |                |                 |            |        |               |           |     |        |       |               |
| Simple Homme Benjamin                                                                                                    | SH U13-Ben      | SH           | 1.85          | 64             | U9-Mini - U     | N1         |        | 39            | P + KO    | 3   | 39     | 03h15 | î∎ <b>n</b> î |
| Simple Dame Benjamin                                                                                                    | SD U13-Ben      | SD           | 0             | 64             | U9-Mini - U     | N1         |        | 11            | P + KO    | 3   | 15     | 01h15 | <b>≣</b> ∎    |
| Cadet                                                                                                    |                 |              |               |                |                 |            |        |               |           |     |        |       |               |
| Simple Homme Cadet                                                                                                    | SH U17-Cad      | SH           | 2.51          | 32             | U15-Min - l     | N1         |        | 49            | P + KO    | 3   | 51     | 04h15 | â∎            |
| Simple Dame Cadet                                                                                                    | SD U17-Cad      | SD           | 4.9           | 32             | U9-Mini - U     | N1         |        | 21            | P + KO    | 3   | 21     | 01h45 | <b>≞</b> ∎    |
| Minime                                                                                                    |                 |              |               |                |                 |            |        |               |           |     |        |       |               |
| Simple Homme Minime                                                                                                    | SH U15-Min      | SH           | 0             | 64             | U9-Mini - U     | N1         |        | 53            | P + KO    | 3   | 57     | 04h45 | â∎            |
| Simple Dame Minime                                                                                                    | SD U15-Min      | SD           | 0             | 64             | U9-Mini - U     | N1         |        | 24            | P + KO    | 3   | 24     | 02h00 | â∎            |
| Poussin                                                                                                    |                 |              |               |                |                 |            |        |               |           |     |        |       |               |
| Simple Homme Poussin                                                                                                    | SH U11-Pou      | SH           | 0             | 64             | U9-Mini - U     | N1         |        | 26            | P + KO    | 3   | 30     | 02h30 | ± ∎           |
| Simple Dame Poussin                                                                                                    | SD U11-Pou      | SD           | 0             | 64             | U9-Mini - U     | N1         |        | 13            | P + KO    | 3   | 15     | 01h15 | <b>≣</b> ∎ €  |

Mettre tous les joueurs présents dans le logiciel.

Cela permet d'avoir les temps de repos dans le déroulement de la compétition.

| Circuit jeunes 67 ZS J4 Le dimanche 4 février 2018                                                                                |                                 |  |  |  |  |  |  |  |
|----------------------------------------------------------------------------------------------------|---------------------------------|--|--|--|--|--|--|--|
| ☆ Tournoi S Préférences & Inscriptions T Tableaux S Echéancier C Déroulement Pointage G Finances ☐ Transfert Pointage des joueurs |                                 |  |  |  |  |  |  |  |
| 2018-02-04 - Centre sportif Herrade - Gymnase Herrade                                                                             | \$                              |  |  |  |  |  |  |  |
| Nom ou license     Club : Tous les clubs     Limiter à : Joueurs absents       Pointer tous présents     Pointer tous absents     | Contrôler le solde Chercher     |  |  |  |  |  |  |  |
| Joueurs inscrits                                                                                                    |                                 |  |  |  |  |  |  |  |
| i⊲ ⊲⊲   Page <mark>1 sur 0   ⊳≻ ⊫i 50 \$</mark>                                                                                   | Aucun enregistrement à afficher |  |  |  |  |  |  |  |
| # Licence H/F Nom Instance                                                                                                    | Montant Payé Du Action          |  |  |  |  |  |  |  |
| r⊲ ⊲⊲   Page 1 sur 0   ▶> ▶1 50 \$                                                                                                | Aucun enregistrement à afficher |  |  |  |  |  |  |  |